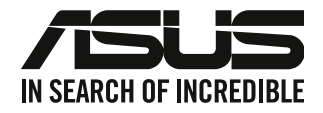

## **ASUS Desktop PC**

## Brugervejledning

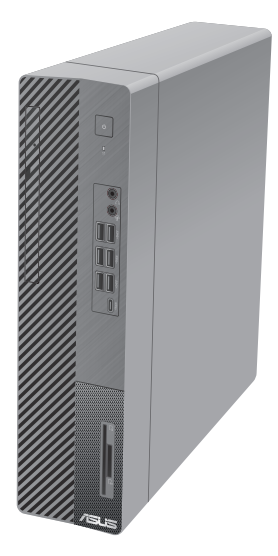

D700SA / S700SA/ M700SA / D700SAES

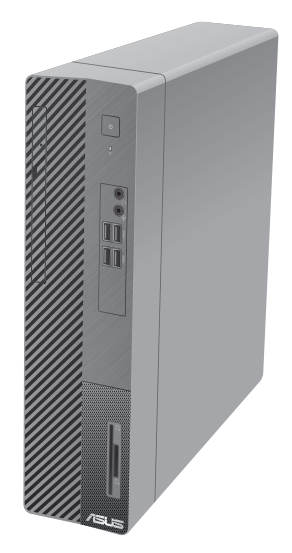

D500SA / S500SA/ M500SA / D500SAES / S500SAES

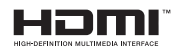

DA16757 Første udgave August 2020

#### Ophavsret © 2020 ASUSTeK Computer Inc. Alle rettigheder forbeholdt.

Ingen del af denne manual, herunder produkterne og softwaret beskrevet i den, må på nogen måde reproduceres, overføres, transkriberes eller lagres i et søgesystem eller oversættes til noget sprog, undtagen dokumentation holdt af køberen for reservekopieringsformål, uden udtrykkelig skriftlig tilladelse fra ASUSTEK Computer Inc. ("ASUS").

Produktgarantien eller -servicen vil ikke blive forlænget, hvis: (1) produktet er repareret, modificeret eller ændret, medmindre en sådan reparation, modifikation eller ændring er skriftligt godkendt af ASUS, eller (2) produktets serienummer er skamferet eller mangler.

ASUS LEVERER DENNE VEJLEDNING "SOM ER", UDEN GARANTIER AF NOGEN ART, HVERKEN UDTRYKKELIGE ELLER UNDERFORSTÅEDE, HERUNDER, MEN IKKE BEGRÆNSET TIL, UNDERFORSTÅEDE GARANTIER ELLER VILKÅR FOR SALGBARHED ELLER EGNETHED TIL ET BESTEMT FORMÅL. I INTET TILFÆLDE ER ASUS, DETS DIREKTØRER, CHEFER, ANSATTE ELLER AGENTER ANSVARLIGE FOR NOGEN INDIREKTE, SÆRLIG, HÆNDELIG ELLER FØLGAGTIG SKADE (HERUNDER SKADER I FORM AF TABT FORTJENESTE, TABT FORRETNING, TAB AF BRUG ELLER DATA, AFBRYDELSE AF FORRETNING OG LIGNENDE), OGSÅ SELVOM ASUS ER BLEVET INFORMERET OM MULIGHEDEN FOR SÅDANNE SKADER PÅ GRUND AF NOGEN DEFEKT ELLER FEJL I DENNE BRUGERVEJLEDNING ELLER DETTE PRODUKT.

SPECIFIKATIONER OG OPLYSNINGER I DENNE VEJLEDNING ER KUN TIL INFORMATION. DE KAN PÅ ET HVILKET SOM HELST TIDSPUNKT ÆNDRES UDEN FORUDGÅENDE MEDDELELSE DEROM OG MÅ IKKE ANSES SOM EN FORPLIGTELSE FOR ASUS. ASUS PÅTAGER SIG IKKE NOGET ANSVAR OG GARANTI FOR EVENTUELLE FEJL ELLER UNØJAGTIGHEDER I DENNE VEJLEDNING, HERUNDER PRODUKTERNE OG SOFTWARET BESKREVET DERI.

Produkter og virksomhedsnavne i denne vejledning kan være eller ikke være registrerede varemærker og ophavsretter tilhørende de respektive virksomheder. De er kun brugt som produktidentifikation eller forklaring og til ejernes fordel uden nogen hensigt om krænkelse.

## Indhold

| Bemærk                                | 5  |
|---------------------------------------|----|
| Sikkerhedsinformation                 | 10 |
| Konventioner brugt i denne vejledning | 11 |
| Yderligere oplysninger                | 11 |
| Pakkeindhold                          | 12 |

## Kapitel 1 Kom i gang

| Velkommen!                           | 13 |
|--------------------------------------|----|
| Lær din computer at kende            | 13 |
| Installation af computeren           | 18 |
| Tilslutning af flere eksterne skærme | 20 |
| Tilslutning af HDTV                  | 21 |
| TÆND for computeren                  | 22 |

## Kapitel 2 Tilslutning af enheder til computeren

| Tilslutning af USB lagerenhed        | 23 |
|--------------------------------------|----|
| Tilslutning af mikrofon og højtalere | 24 |
| Skift til den eksterne lydudgang     | 29 |

## Kapitel 3 Sådan bruger du din computer

| Korrekt arbejdsstilling, når du bruger desktop-Pc                           | 31 |
|-----------------------------------------------------------------------------|----|
| Brug af hukommelseskortlæseren (ekstraudstyr)                               | 32 |
| Sådan bruges det optiske drev (på udvalgte modeller)                        | 33 |
| Sådan konfigureres USB portene ved brug af BIOS                             | 34 |
| Konfiguration af sikkerhedsindstillingerne på din harddisk ved brug af BIOS | 34 |

## Kapitel 4 Tilslutning til internettet

| Ledningsført forbindelse                  |  |
|-------------------------------------------|--|
| Montering af Wi-Fi-antennen (ekstraudstyr |  |

## Kapitel 5 Sådan bruges ASUS Business Manager

| ASUS Business Manager43 |
|-------------------------|
|-------------------------|

| Kapitel 6        | Fejlfinding                              |    |
|------------------|------------------------------------------|----|
| Fejlfinding      |                                          | 53 |
| Tillæg           | Windows <sup>®</sup> 10 Brugervejledning |    |
| Start for første | gang                                     | 63 |
| Sådan bruger o   | du brugergrænsefladen, Windows® 10       | 64 |
| Tastaturgenvej   | e                                        | 68 |
| ASUS kontal      | ttinformation                            |    |
| ASUS kontaktir   | nformation                               |    |

## Bemærk

### Tilbagetagningsservice

ASUS' genbrugs- og tilbagetagningsprogrammer bunder i vores bestræbelser for at holde en høj standard med hensyn til miljøbeskyttelse. Vi sætter en ære i at tilbyde vores kunder løsninger til en ansvarlig genindvinding af vores produkter, batterier og andre komponenter samt emballager. Gå til <u>http://csr.asus.com/english/Takeback.htm</u> for nærmere detaljer om genindvinding i de forskellige lande.

#### REACH

Idet vi overholder REACH (registrering, vurdering og godkendelse af samt begrænsninger for kemikalier) bestemmelserne, offentliggør vi vores produkters kemiske stoffer på ASUS REACH webstedet <u>http://csr.asus.com/english/REACH.htm</u>.

#### Erklæring fra Den Føderale Kommunikationskommission (FCC)

Dette apparat opfylder FCC reglernes afsnit 15. Driften sker på følgende to betingelser:

- Dette apparat må ikke forårsage skadelig interferens, og
- Dette apparat skal acceptere enhver modtagen interferens, inklusive interferens, som kan forårsage uønsket drift.

Dette udstyr er testet og fundet at opfylde grænserne for klasse B digitalt udstyr i henhold til FCC reglernes afsnit 15. Disse grænser har til formål at skabe rimelige beskyttelse mod skadelig interferens i private installationer. Dette udstyr skaber, bruger og kan udstråle radiofrekvensenergi, som, hvis det ikke installeres og bruges i overensstemmelse med fabrikantens instruktioner, kan forårsage skadelig interferens på radiokommunikation. Der er imidlertid ingen garanti for, at der ikke vil opstå interferens i en given installation. Hvis dette udstyr forårsager skadelig interferens på radio- og fjernsynsmodtagelse, hvilket kan afgøres ved at slå udstyret til og fra, skal brugeren prøve at afhjælpe interferensen på en eller flere af følgende måder:

- Ret modtagerantennen i en anden retning eller anbring den et andet sted.
- Øg afstanden mellem udstyret og modtageren.
- Forbind udstyret til en anden kontakt i et andet kredsløb end det, modtageren er forbundet til.
- Bed forhandleren eller en erfaren radio- eller TV-teknikner om hjælp.

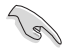

For at sikre opfyldelse af FFC reglerne, skal der bruges beskyttede kabler ved tilslutningen af skærmen til grafikkortene. Ændringer eller modifikationer på dette udstyr, som ikke er udtrykkeligt godkendt af parten ansvarlig for overholdelse, kan annullere brugerens ret til at anvende dette udstyr.

#### Advarsel vedrørende lithium-batterier

**PAS PÅ!** Fare for eksplosion, hvis batteriet anbringes forkert. Udskift kun med samme eller tilsvarende type anbefalet af fabrikanten. Bortskaf brugte batterier i henhold til fabrikantens anvisninger.

**MISE EN GARDE:** Danger d'explosion si la batterie n'est pas correctement remplacée. Remplacer uniquement avec une batterie de type semblable ou équivalent, recommandée par le fabricant. Jeter les batteries usagées conformément aux instructions du fabricant.

## Overensstemmelseserklæring om innovation, videnskab og økonomisk udvikling i Canada (ISED)

Denne enhed overholder licensen ISED (Innovation, Science, and Economic Development) i Canada, undtagen RSS-standard(erne). Drift er betinget af følgende to betingelser: (1) Disse enheder må ikke forårsage interferens, og (2) disse enheder skal accepterer enhver modtaget interferens, herunder interferens som kan uønsket betjening.

Brug på frekvensbåndet 5150-5250 MHz må kun ske indendørs, for at reducere risikoen for skadelig interferens på mobile satellitsystemer på samme kanaler.

CAN ICES-3(B)/NMB-3(B)

## Déclaration de conformité de Innovation, Sciences et Développement économique Canada (ISED)

Le présent appareil est conforme aux CNR d'Innovation, Sciences et Développement économique Canadaapplicables aux appareils radio exempts de licence. L'exploitation est autorisée aux deux conditions suivantes : (1) l'appareil ne doit pas produire de brouillage, et (2) l'utilisateur de l'appareil doit accepter tout brouillage radioélectrique subi, même si le brouillage est susceptible d'en compromettre le fonctionnement.

La bande 5150 – 5250 MHz est réservée uniquement pour une utilisation à l'intérieur afin de réduire les risques de brouillage préjudiciable aux systèmes de satellites mobiles utilisant les mêmes canaux.

CAN ICES-3(B)/NMB-3(B)

#### IC: Overensstemmelseserklæring for Canada

Denne enhed er i overensstemmelse med ICES-003 Klasse B specifikationerne i Canada. Denne enhed er i overensstemmelse med RSS 201 punktet i Industry Canada. Denne klasse B enhed er i overensstemmelse med alle kravene i reglerne for forstyrrelsesforårsagende udstyr i Canada. Denne enhed er i overensstemmelse med Industry Canada licensen, undtagen RSS-standarderne. Betjeningen er underlagt følgende to betingelser: (1) Disse enheder må ikke forårsage skadelig interferens, og (2) disse enheder skal accepterer enhver modtaget interferens, herunder interferens som kan uønsket betjening.

#### Déclaration de conformité d'Industrie Canada

Cet appareil numérique de la classe B est conforme à la norme NMB-003 du Canada. Cet appareil numérique de la classe B respecte toutes les exigences du Règlement sur le matériel brouilleur du Canada.

Le présent appareil est conforme aux normes CNR d'Industrie Canada applicables aux appareils radio exempts de licence. Son utilisation est sujette aux deux conditions suivantes : (1) cet appareil ne doit pas créer d'interférences et (2) cet appareil doit tolérer tout type d'interférences, y compris celles susceptibles de provoquer un fonctionnement non souhaité de l'appareil.

#### Erklæring fra det canadiske kommunikationsministerium

Dette digitale udstyr overskrider ikke klasse B grænserne for emission af radiostøj fra digitalt udstyr som anført i det canadiske kommunikationsministeriums regulativ vedrørende radio-interferens. Dette klasse B digitale udstyr overholder Canadian ICES-003.

#### Déclaration du Département Canadien des Communications

Cet appareil numérique ne dépasse pas les limites de classe B en terme d'émissions de nuisances sonores, par radio, par des appareils numériques, et ce conformément aux régulations d'interférence par radio établies par le département canadien des communications. Cet appareil numérique de la classe B est conforme à la norme NMB-003 du Canada.

#### VCCI: Japansk overensstemmelseserklæring

#### VCCI-erklæring til klasse B udstyr

```
この装置は、クラスB情報技術装置です。この装置は、家庭環境で使用することを目
的としていますが、この装置がラジオやテレビジョン受信機に近接して使用されると、
受信障害を引き起こすことがあります。
取扱説明書に従って正しい取り扱いをして下さい。
```

Dette er et Klasse B-produkt, baseret på standarden fra VCCI-Rådet. Hvis det bruges i nærheden af en radio- eller tv-modtager, kan det forårsage radiointerferens. Installer og brug udstyret i henhold til brugervejledningen.

## Udstyret registreres på basis af den bekræftede måling på brugeren installationssted.

```
この装置は、現在設置されている場所で妨害波の測定がされた情報技術装置であり、
VCCI協会の基準に適合しています。
従って、現在設置されている場所以外で使用する場合は、再び妨害波を測定し、VC
CIに届け出をしなければなりません。
```

Dette er et produkt, hvis interferens er blevet målt på det aktuelle installationssted, og er i overensstemmelse med standarden fra det frivillige råd for interferens af informationsteknologisk udstyr (VCCI). Inden udstyret bruges på et andet sted end det nuværende installationssted, skal brugeren måle og bekræfte interferensen, og videregive resultatet til VCCI.

#### Bemærkninger vedrørende fjernbetjeningsudstyr

#### CE: EU-overensstemmelseserklæring

Dette udstyr er i overensstemmelse med kravene for fjernbetjeningsudstyr 1999/519/EC fra d. 1. juli 1999 vedrørende begrænsning på offentligheds udsættelse for elektromagnetiske felter (0-300 GHz).

#### Brug at trådløse radioer

Denne enhed må kun bruges indendørs, når man bruger frekvensbåndet fra 5,15 til 5,25 GHz.

#### Udsættelse for radiofrekvensenergi

Wi-Fi-teknologiens udstrålende udgangseffekt er under FCC-grænserne for radiofrekvenseksponering. Men det anbefales dog, at man bruger det trådløse udstyr på sådan en måde, at risikoen for kontakt med mennesker under normal drift minimeres.

#### FCC-overensstemmelse vedrørende trådløs Bluetooth forbindelser

Antennen, der bruges på denne sender, må ikke stilles sammen med eller bruges sammen med nogen anden antenne eller sender i henhold til betingelserne i FCC-Grant.

#### Erklæring fra Industry Canada vedr. Bluetooth

Denne klasse B enhed er i overensstemmelse med alle kravene i reglerne for forstyrrelsesforårsagende udstyr i Canada.

Cet appareil numérique de la Class B respecte toutes les exigences du Règlement sur le matériel brouilleur du Canada.

#### BSMI: Erklæring vedr. trådløs brug i Taiwan

#### 無線設備的警告聲明 經型式認證合格之低功率射頻電機,非經許可,公司、商號或使用者均不得擅自變更射頻、加 大功率或變更原設計之特性及功能。低功率射頻電機之使用不得影響飛航安全及干擾合法通信; 經發現有干擾現象時,應立即停用,並改善至無干擾時方得繼續使用。前項合法通信指依電信 法規定作案之無線通信。低功率射頻電機須忍受合法通信或工業、科學及醫療用電波輻射性電 機設備之干擾。

於 5.25GHz 至 5.35GHz 區域內操作之 無線設備的警告聲明

工作頻率 5.250 ~ 5.350GHz 該頻段限於室內使用。

#### Erklæring vedr. brug af fjernbetjeningsudstyr i Japan

この製品は、周波数帯域5.15~5.35GHzで動作しているときは、屋内においてのみ使用可能です。

#### KC (fjernbetjeningsudstyr)

대한민국 규정 및 준수 방통위고시에 따른 고지사항 해당 무선설비는 운용 중 전파혼신 가능성이 있음, 이 기기는 인명안전과 관련된 서비스에 사용할 수 없습니다.

### Forenklet EU-overensstemmelseserklæring

ASUSTeK Computer Inc. erklærer hermed at denne enhed er i overensstemmelse med hovedkravene og øvrige relevante bestemmelser i direktivet 2014/53/EU. Hele EU-overensstemmelseserklæringen kan findes på <u>https://www.asus.com/support/</u>.

| AT | BE | BG | CZ | DK | EE | FR |
|----|----|----|----|----|----|----|
| DE | IS | IE | IT | EL | ES | CY |
| LV | LI | LT | LU | HU | MT | NL |
| NO | PL | PT | RO | SI | SK | TR |
| FI | SE | СН | UK | HR |    |    |

Wi-Fi, der bruger 5150-5350 MHz skal begrænses til indendørs brug i lande, der er anført i tabellen:

# CE

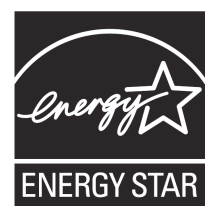

ENERGY STAR er et fælles program under U.S. Environmental Protection Agency og U.S. Department of Energy og hjælper os alle med at spare penge og beskytte miljøet via energieffektive produkter og -praksisser.

Alle ASUS produkter med ENERGY STAR bomærket overholder ENERGY STAR standarden og enegistyringsfunktionen er som standard aktiveret. Skærmen og computeren er indstillet til automatisk, at gå i dvale efter henholdsvis 10 og 30 minutter uden aktivitet. Klik med musen eller tryk på tastaturet for, at aktivere din computer.

Besøg <u>http://www.energystar.gov/powermanagement</u> for yderligere oplysninger vedrørende energistyring og dens fordele for miljøet. Besøg også <u>http://www.energystar.gov</u> for yderligere oplysninger vedrørende det fælles ENERGY STAR program.

\*BEMÆRK: Energistjernen er IKKE understøttet på Freedos og Li-nux-baserede produkter.

## Sikkerhedsinformation

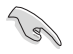

Frakobl AC-strømmen og perifere enheder inden rengøring. Tør desktop PC'en af med en ren cellulosesvamp eller et rent vaskeskind med en lille smule ikke-slibende rengøringsmiddel og et par dråber varmt vand. Fjern overskydende fugt med en tør klud.

- Anbring IKKE på ujævne eller ustabile arbejdsoverflader. Send til reparation, hvis kabinettet er blevet beskadiget.
- Brug den IKKE i snavsede støvede omgivelser. Brug den IKKE, hvis der er en gasudstrøming.
- Anbring IKKE ting ovenpå desktop Pc'en og stik ikke ting ind i den.
- Udsæt IKKE for stærkt magnetiske og elektriske felter.
- Udsæt og brug den IKKE i nærheden af væsker, regn eller fugt. Brug IKKE modemmet under uvejr.
- Batteri-sikkerhedsadvarsel: Kast IKKE batteriet på åben ild. Kortslut IKKE kontakterne. Skil IKKE batteriet ad.
- Anvend produktet i omgivelser med temperaturer på mellem 5°C (41F) og 40°C (104F).
- Tildæk IKKE desktop Pc'ens ventilationsåbninger, idet der i så fald kan ske overophedning sted.
- Brug IKKE beskadigede el-ledninger, perifere enheder og beskadiget tilbehør.
- For at undgå faren for elektrisk stød, skal du fjerne netledningen fra stikkontakten, inden du flytter systemet til et andet sted.
- Søg professional hjælp, inden der bruges adapter og forlængerledning. Disse enheder kan forstyrre jordforbindelsen.
- Kontroller, at din strømforsyning er indstillet på den korrekte spænding i dit område. Hvis du ikke er sikker med hensyn til spændingen i den anvendte stikkontakt, skal du kontakte det lokale el-selskab.
- Hvis strømforsyningen går i stykker, må du ikke prøve på selv at reparere den. Kontakt en autoriseret servicetekniker eller forhandleren.

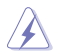

Farlige bevægelige dele.Sørg for at computeren er slukket helt, inden der laves ændringer på dens hardware. Ventilatorkomponenter må kun udskiftes af kvalificeret servicepersonale.

Advarsel vedrørende farlige bevægelige dele

ADVARSEL: Holde fingrene og andre kropsdele væk fra alle bevægelige dele.

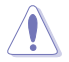

Forsigtig: Løsn IKKE skruerne for, at få adgang til enheden indvendige dele. Hvis service eller reparation er påkrævet, skal du returnere enheden til et autoriseret servicecenter.

## Konventioner brugt i denne vejledning

For at sikre, at du udfører bestemte opgaver korrekt, skal du følge nedenstående symboler, brugt i vejledningen.

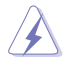

FARE/ADVARSEL: Oplysninger for at undgå, at du skader dig selv under udførelse af et job.

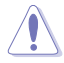

FORSIGTIG: Oplysninger for at undgå skader på dele under udførelse af et job.

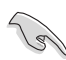

VIGTIGT: Anvisninger, som du SKAL følge for at kunne fuldføre et job.

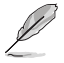

**BEMÆRK:** Tips og yderligere oplysninger, som kan hjælpe dig med at fuldføre en opgave.

## Yderligere oplysninger

Med hensyn til yderligere oplysninger vedrørende produkter og software-opdateringer, se følgende kilder:

#### ASUS websteder

ASUS webstederne verden over indeholder opdateret information vedrørende ASUS hardware- og software-produkter. Gå til ASUS webstedet <u>www.asus.com</u>.

#### ASUS lokal teknisk hjælp

Besøg ASUS webstedet <u>https://www.asus.com/support/contact</u> for kontaktoplysninger til lokal, teknisk hjælpeingeniør.

## Pakkeindhold

| ASUS Desktop PC             | Tastatur (ekstraudstyr) x 1   | Mus (ekstraudstyr) x 1                  |
|-----------------------------|-------------------------------|-----------------------------------------|
|                             | 0                             | 0                                       |
| El-ledning x 1              | Support-dvd (ekstraudstyr) x1 | Genoprettelses-dvd<br>(ekstraudstyr) x1 |
|                             | Installation Guide            | Wagrantu                                |
| Musemåtte (ekstraudstyr) x1 | Installationsvejledning x 1   | Garantibevis x 1                        |

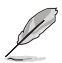

• Hvis nogle af ovennævnte dele er beskadiget eller mangler, skal du kontakte din forhandler.

Ovenstående illustrationer er kun til reference. Faktiske produktspecifikationer kan afvige modellerne imellem.

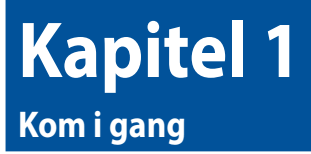

## Velkommen!

Tak, fordi du har anskaffet dig en ASUS Desktop PC! ASUS Desktop PC'en byder på avanceret ydelse, pålidelighed og brugerrettede hjælpeprogrammmer. Alle disse værdier er indeholdt i et fantastisk futuristisk og stilfuldt kabinet.

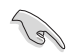

Læs ASUS garantibeviset inden installationen af ASUS desktop Pc'en.

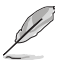

Den stationære pc understøtter ikke styresystemet Windows<sup>®</sup> 7. ASUS er ikke ansvarlig for tab eller skader, som følge af installation af Windows<sup>®</sup> 7.

Vær forsigtig under brugen af den stationære pc, for at undgå risikoen for skader.

## Lær din computer at kende

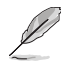

Illustrationer er kun til reference. Portene og deres anbringelse samt kabinettets farve er forskellig fra model til model.

#### D700SA/ S700SA / M700SA / D700SAES Forpanel

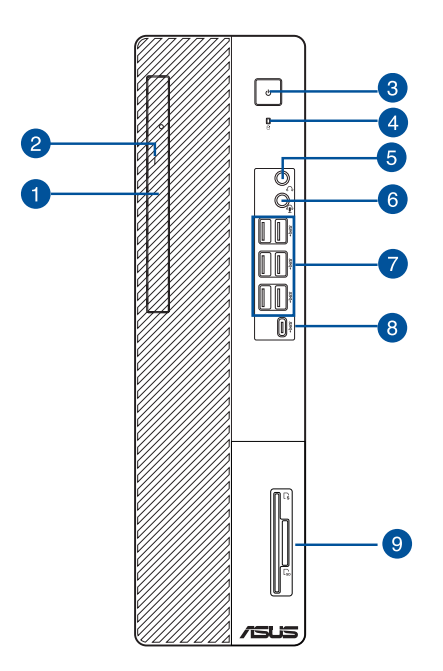

- 1. 5,25" båse til optiske drev (valgfri). Der er et optisk diskdrev i denne bås.
- 2. Udskydningsknap til optisk drev. Tryk på denne knap for at udskyde bakken til det optiske drev.
- 3. Strømknap. Tryk på denne knap for at tænde for computeren.
- 4. Harddisk-indikation. Indikatoren lyser eller blinker for, at vise statussen på harddisken.
- 5. Port til hovedtelefoner. Til denne port forbindes hovedtelefoner eller højtaler.
- 6. Lydkombinationsstik. Til denne port forbindes hovedtelefoner eller højtaler. Du kan også tilslutte dit headset eller en ekstern mikrofon.
- 7. USB 3.2 Gen 1 porte. Denne USB 3.2 Gen 1 port bruges til at tilslutte USB 3.2 Gen 1 enheder såsom mus, printer, skanner, kamera, PDA og andet.
- USB 3.2 Gen 1 Type-C<sup>®</sup> port. Denne 3.2 Gen 1 Type-C<sup>®</sup> port bruges til at tilslutte USB 3.2 Gen 1 Type-C<sup>®</sup> enheder såsom mus, der forbindes til en USB 3.2 Gen 1 Type-C<sup>®</sup> enhed.

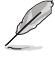

Udgangsspændingen på USB 3.2 Gen 1 Type-C<sup>®</sup> porten er 5 V, 0,9 A.

9. IC-smartkortlæser og SD-kortlæser (ekstraudstyr). Sæt et smartkort eller SD-kort i det passende stik.

#### D500SA/ S500SA / M500SA / D500SAES / S500SAES Forpanel

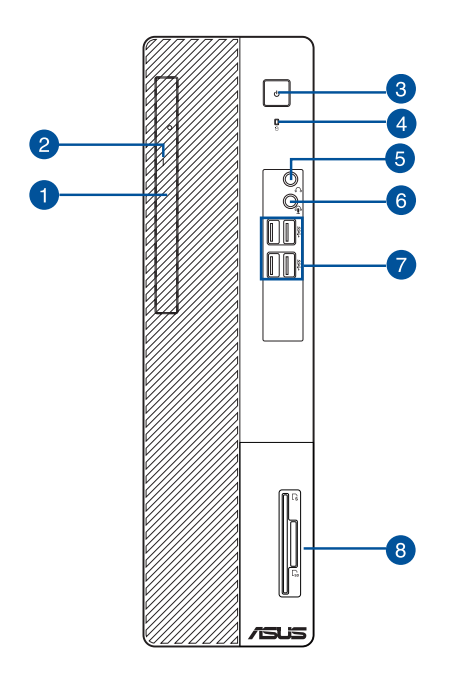

- 1. 5,25" båse til optiske drev (valgfri). Der er et optisk diskdrev i denne bås.
- Udskydningsknap til optisk drev. Tryk på denne knap for at udskyde bakken til det optiske drev.
- 3. Strømknap. Tryk på denne knap for at tænde for computeren.
- 4. Harddisk-indikation. Indikatoren lyser eller blinker for, at vise statussen på harddisken.
- 5. Port til hovedtelefoner. Til denne port forbindes hovedtelefoner eller højtaler.
- 6. Lydkombinationsstik. Til denne port forbindes hovedtelefoner eller højtaler. Du kan også tilslutte dit headset eller en ekstern mikrofon.
- 7. USB 3.2 Gen 1 porte. Denne USB 3.2 Gen 1 port bruges til at tilslutte USB 3.2 Gen 1 enheder såsom mus, printer, skanner, kamera, PDA og andet.
- 8. IC-smartkortlæser og SD-kortlæser (ekstraudstyr). Sæt et smartkort eller SD-kort i det passende stik.

DANSK

#### D700SA/ S700SA / M700SA / D700SAES / D500SA/ S500SA / M500SA / D500SAES / S500SAES Bagpanel

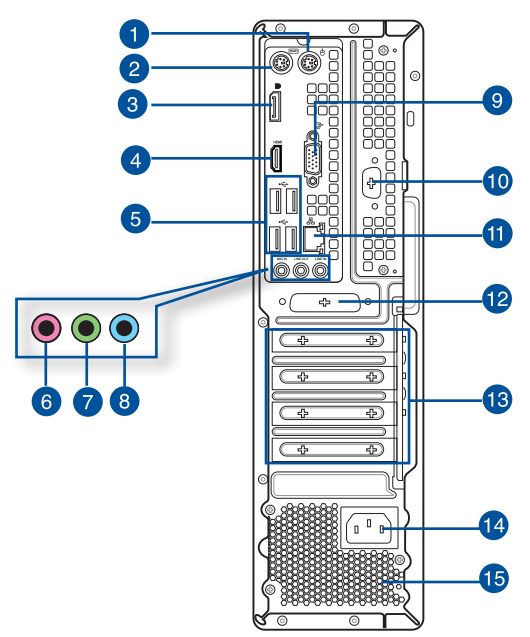

- 1. **PS/2 museport (grøn).** Denne port bruges til en PS/2 mus.
- 2. PS/2 tastaturport (lilla). Denne port bruges til et PS/2 tastatur.
- 3. DisplayPort. Denne port er til en DisplayPort-kompatibel enhed.
- HDMI<sup>™</sup> port. Denne port er til et HDMI<sup>™</sup> (High-Definition Multimedia Interface) stik, overholder HDCP og tillader således afspilning af HD dvd, Blu-ray og andet beskyttet indhold.
- 5. USB 2.0 porte. Denne USB 2.0 port bruges til at tilslutte USB 2.0 enheder såsom mus, printer, skanner, kamera, PDA og andet.
- 6. Mikrofonport (lyserød). Denne port forbinder til en mikrofon.
- 7. Linje ud (limegrøn). Denne port forbinder til hovedtelefoner eller højtaler. I en 4-, 5.1- eller 7.1-kanals konfiguration fungerer denne port som fronthøjtaler-ud.
- 8. Linje ind port (lyseblå). Denne port forbinder til en båndoptager, cd, dvd og andre lydkilder.

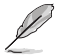

Se nedenstående lydkonfigurations-oversigt vedrørende lydportenes funktion i en 2-, 4- ,5.1- eller 7.1-kanals konfiguration.

#### Lyd 2-, 4-, 5.1- eller 7.1-kanals konfiguration

| Port                | Hovedtelefoner<br>2-kanal | 4-kanal          | 5.1-kanal        | 7.1-kanal        |
|---------------------|---------------------------|------------------|------------------|------------------|
| Lyseblå (Bagpanel)  | Linie-ind                 | Baghøjtaler ud   | Baghøjtaler ud   | Baghøjtaler ud   |
| Limegrøn (Bagpanel) | Linje ud                  | Fronthøjtaler ud | Fronthøjtaler ud | Fronthøjtaler ud |
| Lyserød (Bagpanel)  | Mik. ind                  | Mik. ind         | Bas-center       | Bas-center       |
| Limegrøn (Forpanel) | -                         | -                | -                | Sidehøjtaler ud  |

- 9. VGA port. Denne port er til VGA kompatible enheder såsom en VGA skærm.
- 10. Serie-port (tilbehør). Denne COM1 port er beregnet til pege-enheder og andre serieenheder.
- 11. LAN (RJ-45) port. Denne port muliggør Gigabit forbindelse til et lokalt områdenetværk (LAN) via en netværksstikdåse.

#### LAN port - LED indikationer

| Aktivitet/Link LE | D Hast          | tighed LED |                     |
|-------------------|-----------------|------------|---------------------|
| Status            | Beskrivelse     | Status     | Beskrivelse         |
| SLUKKET           | Ikke noget link | SLUKKET    | 10Mbps forbindelse  |
| ORANGE            | Linked          | ORANGE     | 100Mbps forbindelse |
| BLINKER           | Dataaktivitet   | GRØN       | 1Gbps forbindelse   |

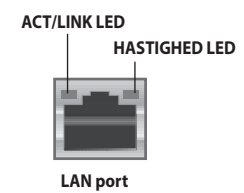

- 12. Parallel-port (tilbehør). Denne port er beregnet til tilslutning af en parallel printer, scanner og andre enheder.
- 13. Ekspanstionsstikklamme. Fjern ekspansionsstikklammen, når der installeres et ekspansionskort.
- 14. Strømstik. Forbind el-ledningen til dette stik.

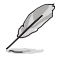

VURDERING: • 115/230Vac, 50/60Hz, 4/2A (Global)

- 220Vac, 50Hz, 2A (China)
  - 115Vac, 50/60Hz, 4A (Taiwan)
  - 115/230Vac, 50/60Hz, 4/2A (JP+KR)
- 15. Ventilationsåbninger. Disse bruges til luftventilation.

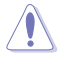

Bloker IKKE kabinettets ventilationsåbninger. Sørg altid for passende ventilation til computeren.

## Installation af computeren

Dette afsnit hjælper dig med at forbinde hovedharware-enhederne såsom den eksterne skærm, tastatur, mus og el-ledning til computeren.

#### Tilslutning af ekstern skærm

#### Brug af onboard skærmudgangsportene

Forbind skærmen til onboard skærmudgangsporten.

#### Sådan forbindes en ekstern skærm ved hjælp af onboard skærmudgangsportene:

- 1. Tilslut en skærm til en skærmudgangen på computerens bagside.
- 2. Forbind skærmen til en stikkontakt.

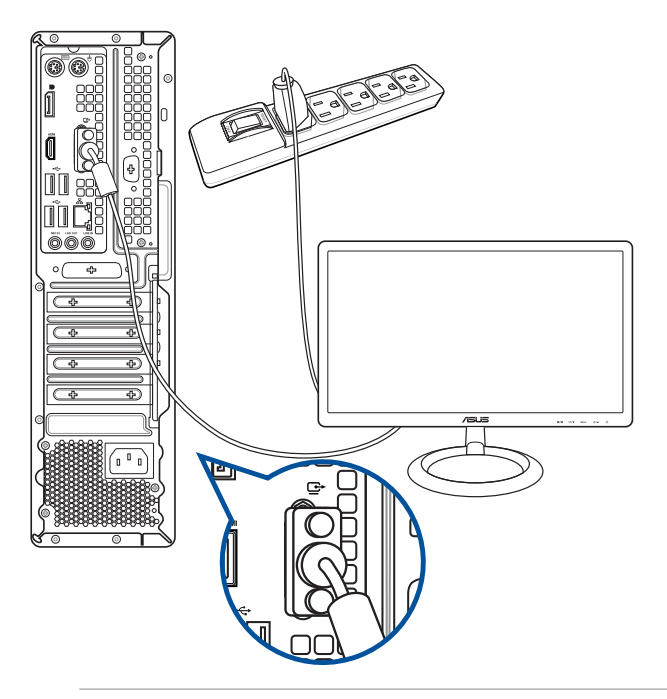

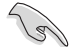

Hvis din computer er leveret med et ASUS grafikkort, er grafikkortet indstillet som den primære skærmenhed i BIOS. Forbind derfor skærmen til en skærmdudgangsport på grafikkortet.

 For at forbinde eksterne skærme til computeren, se afsnittet Tilslutning af flere eksterne skærme for yderligere oplysninger.

#### Tilslutning af et USB tastatur og en USB mus

Forbind et USB tastatur og en USB mus til USB portene på bagsiden af computeren.

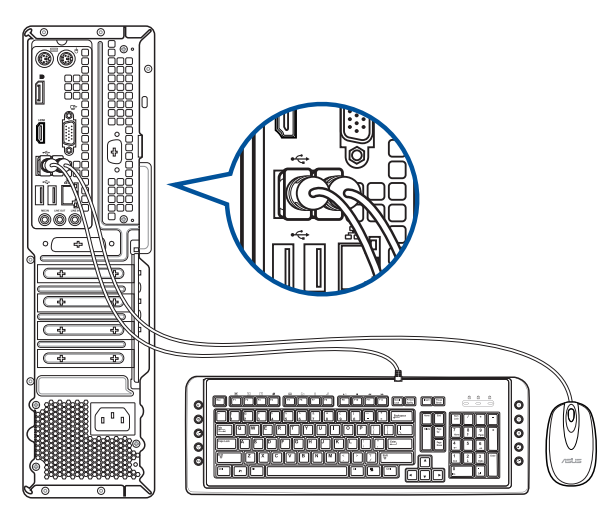

## Tilslutning af el-ledning

Forbind el-ledningens ene ende til strømstikket på bagsiden af computeren og den anden ende til en stikkontakt.

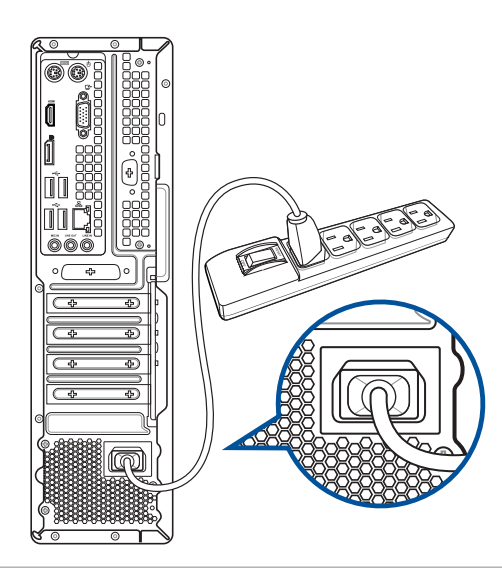

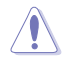

Af sikkerhedsmæssige årsager, må stikket KUN forbindes til en jordforbundet stikkontakt.

Din stationære pc leveres med VGA-, HDM<sup>™</sup> - eller DisplayPort- porte, som gør det muligt at tilslutte flere eksterne skærme.

## Tilslutning af flere skærme

Når der bruges flere skærme, kan du vælge mellem skærmindstillingerne. Du kan bruge den anden skærm som kopi af din hovedskærm eller som en udvidelse for at forstørre skrivebordet i Windows.

#### Sådan tilsluttes flere skærme:

- 1. Sluk for computeren.
- Slut de to skærme til computeren, og slut strømkablerne til skærmene. I afsnittet "Installation af computeren" i kapitel 1 kan du finde yderligere oplysninger om, hvordan en skærm forbindes til computeren.

#### D700SA/ S700SA / M700SA / D700SAES

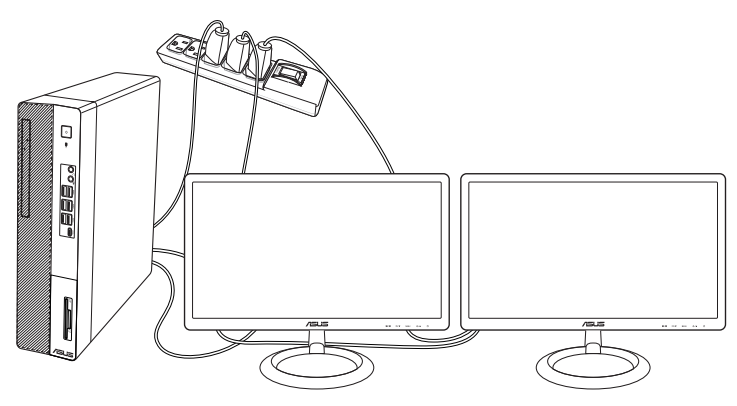

D500SA/ S500SA / M500SA / D500SAES / S500SAES

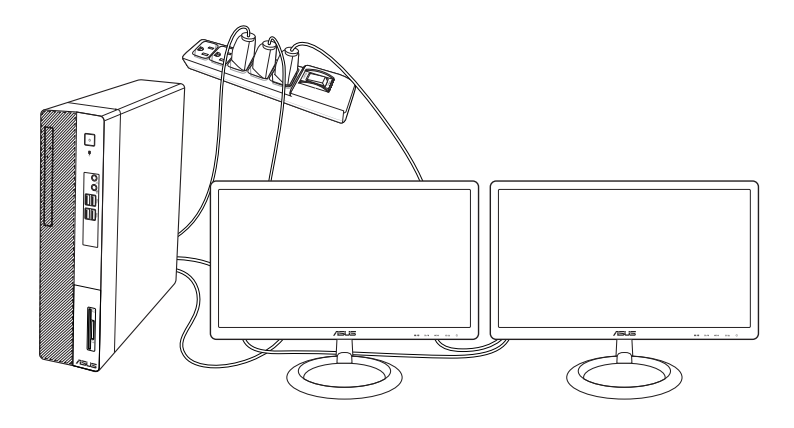

- 3. Tænd for computeren.
- 4. Åbn startmenuen, og klik på Settings (Indstillinger) > System (System) > Display (Skærm).
- 5. Konfigurer indstillingerne til dine skærme.

På nogle grafikkort er det kun skærmen, der er indstillet til at være hovedskærmen, der kan vise et billedet under POST. Dobbeltskærm-funktionen virker kun i Windows.

## **Tilslutning af HDTV**

Tilslut et højdefinitions tv (HDTV) til computerens HDMI<sup>™</sup> port.

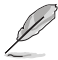

- Der skal bruges et HDMI<sup>™</sup> kabel til at forbinde HDTV og computeren. HDMI<sup>™</sup> kablet skal anskaffes separat.
- Det bedste billede opnås med et HDMI<sup>™</sup> kabel mindre end 15m langt.

#### D700SA/ S700SA / M700SA / D700SAES

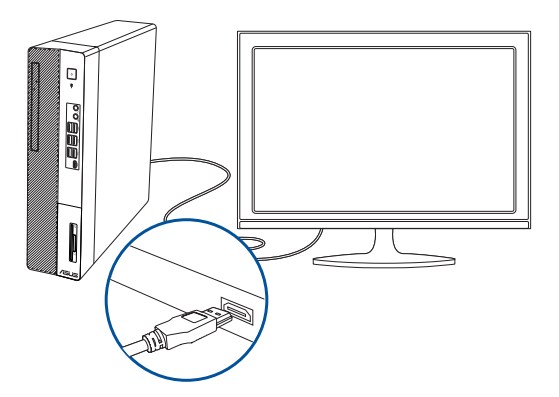

#### D500SA/ S500SA / M500SA / D500SAES / S500SAES

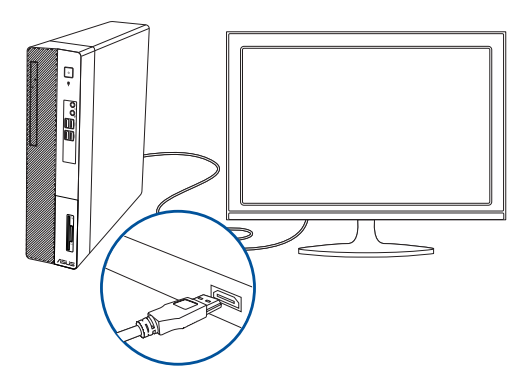

## **TÆND for computeren**

Dette afsnit beskriver, hvordan du tænder for computeren, efter at den er installeret.

#### **TÆND for computeren** Sådan TÆNDER du for computeren:

- 1. TÆND for computeren.
- 2. Tryk på computerens strømknap.

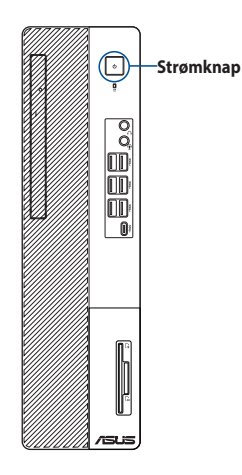

D700SA/ S700SA / M700SA / D700SAES

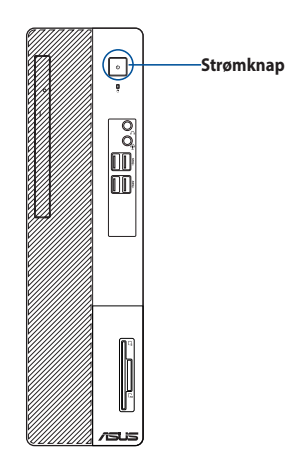

D500SA/ S500SA / M500SA / D500SAES / S500SAES

3. Vent, indtil styresystemet indlæser automatisk.

DANSK

## **Kapitel 2** Tilslutning af enheder til computeren

## **Tilslutning af USB lagerenhed**

Denne desktop Pc har USB 3.2 Gen 1 og USB 2.0 porte på både for- og bagpanelet. USB portene gør det muligt at forbinde USB enheder såsom lagerenheder.

#### Sådan tilsluttes en USB lagerenhed:

Forbind USB lagereheden til computeren.

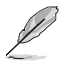

l BIOS opsætningen har du mulighed for at aktivere og deaktivere USB 3.2 Gen 1 og USB 2.0 portene foran og bagpå computeren. For yderligere oplysninger bedes du venligst se afsnittet Sådan konfigureres USB portene ved brug af BIOS i kapitel 5 i denne brugsvejledning.

#### Forpanel

#### D700SA/ S700SA / M700SA / D700SAES

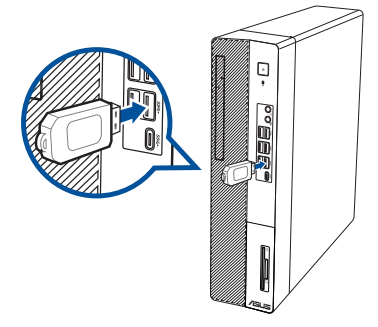

#### D500SA/ S500SA / M500SA / D500SAES / S500SAES

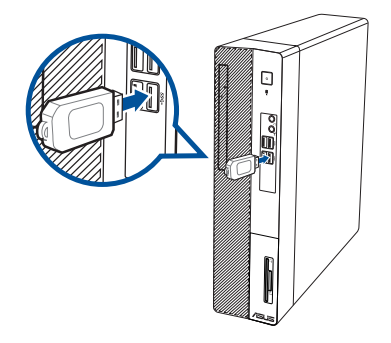

DANSK

#### Bagpanel

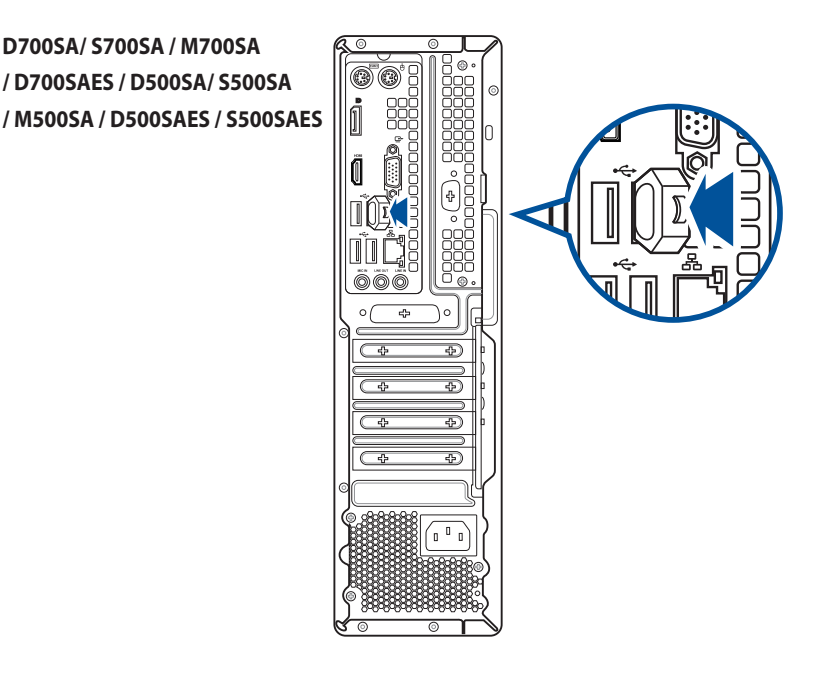

## Tilslutning af mikrofon og højtalere

Denne desktop Pc leveres med mikrofon- og højtalerporte på både for- og bagpanel. Lyd I/O portene på bagpanelet muliggør tilslutning af 2-kanals-, 4-kanals-, 5.1-kanals- og 7.1-kanals- stereohøjtalere.

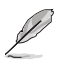

- Hvis din stationære computer har en indbygget højttaler, kommer lyden ud af denne indbyggede højttaler.
- Hvis du tilslutter en ekstern lydenhed, såsom et par hovedtelefoner eller en højttaler, skal lydudgangen aktiveres. Du kan læse mere i afsnittet "Skift til den eksterne lydudgang".
- Hvis lydenheden afbrydes, skal du manuelt skifte lydudgangen til den indbyggede højttaler i kontrolpanelet.

Tilslutning af hovedtelefoner og mikrofon

D700SA/ S700SA / M700SA / D700SAES

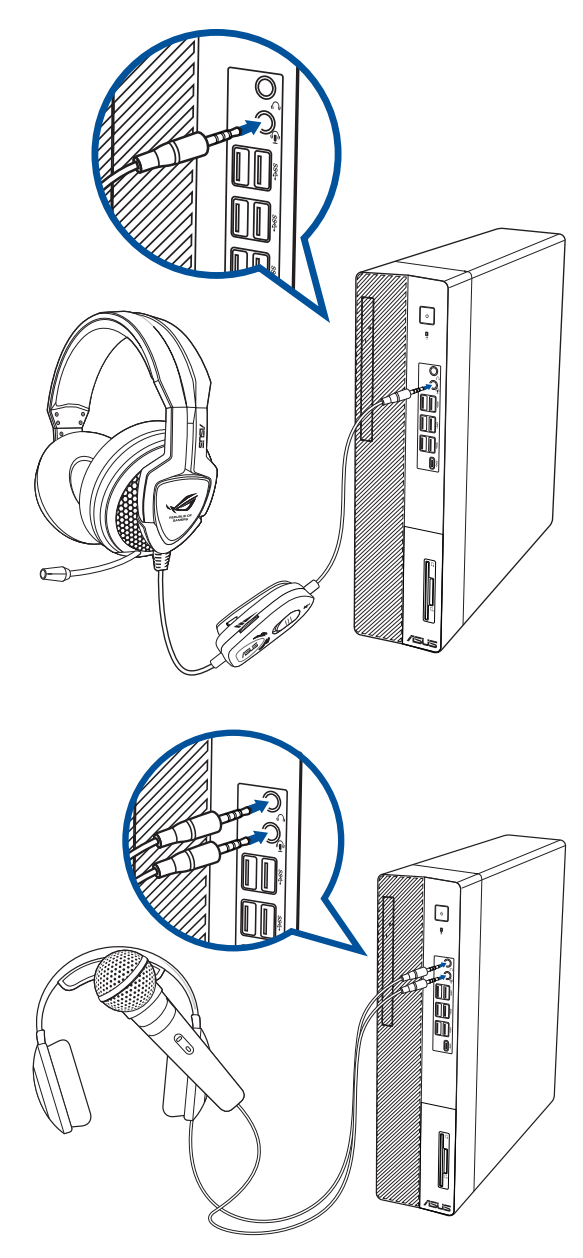

### D500SA/ S500SA / M500SA / D500SAES / S500SAES

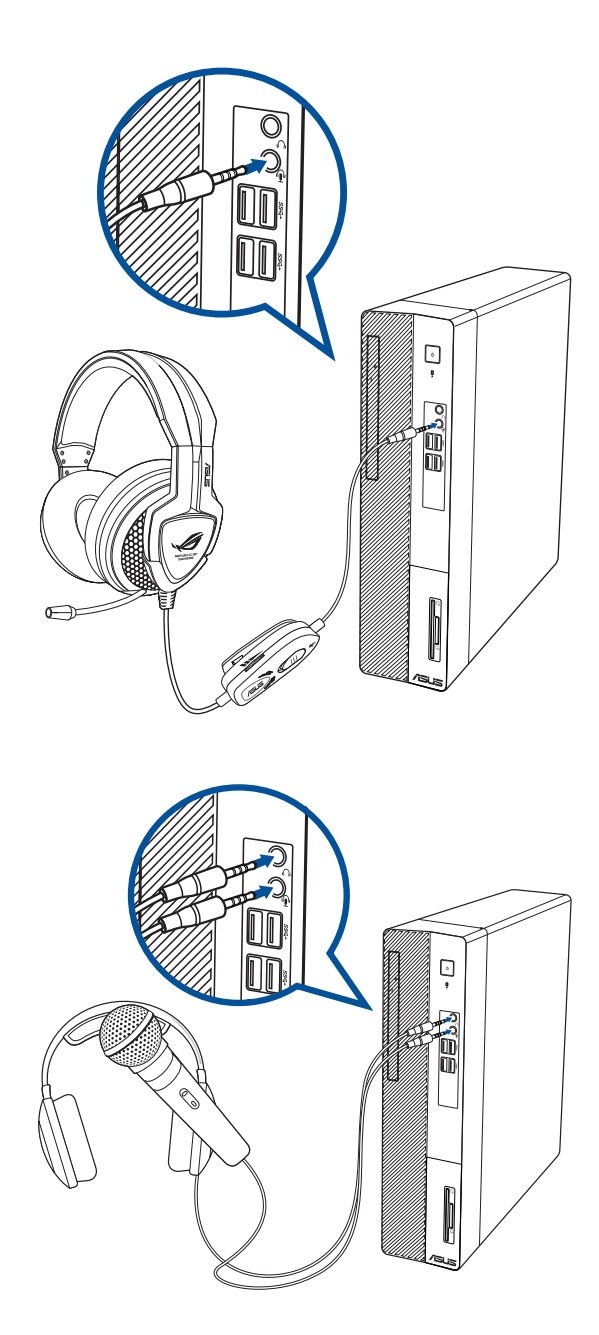

### Tilslutning af 2-kanals højtalere

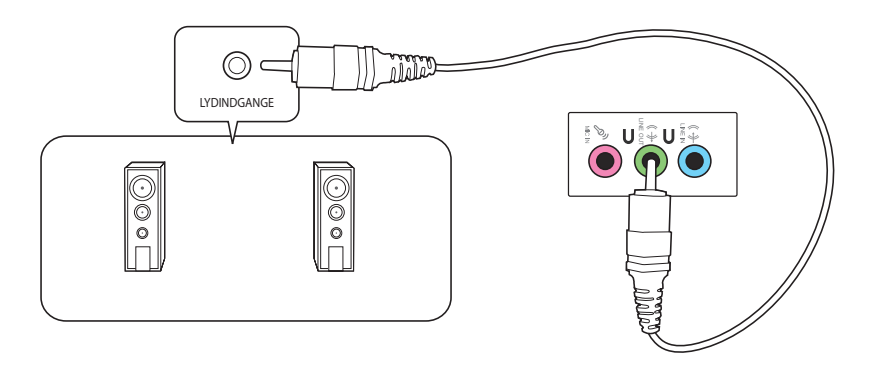

## Tilslutning af 4-kanals højtalere

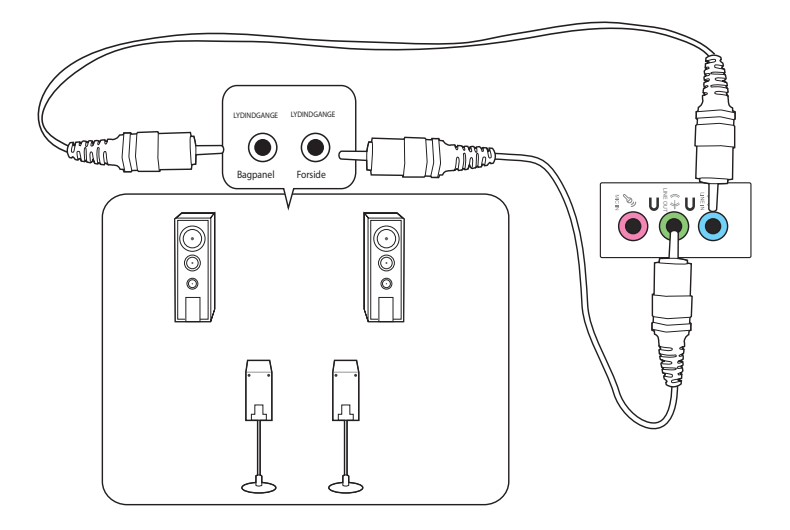

#### Tilslutning af 5.1-kanals højtalere

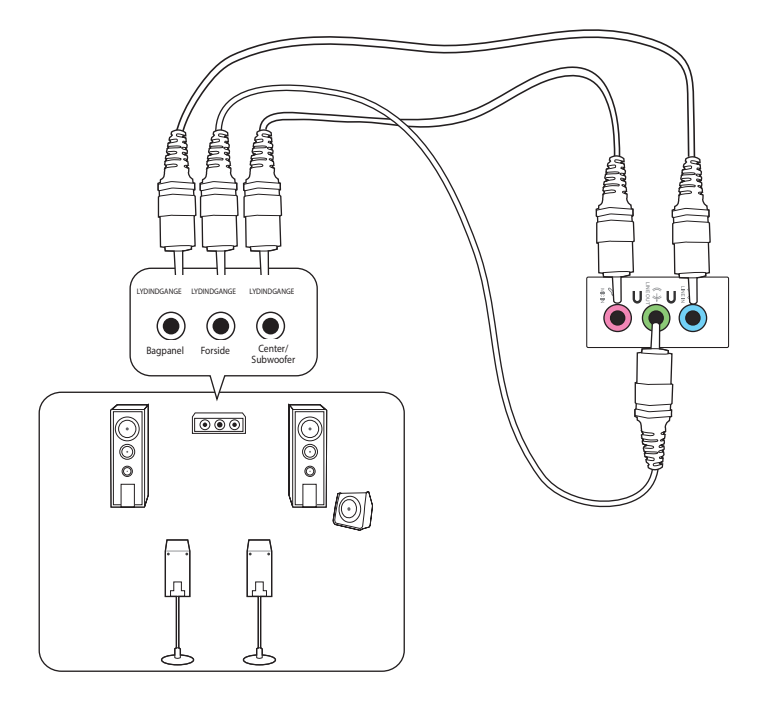

#### Tilslutning af 7.1-kanals højtalere

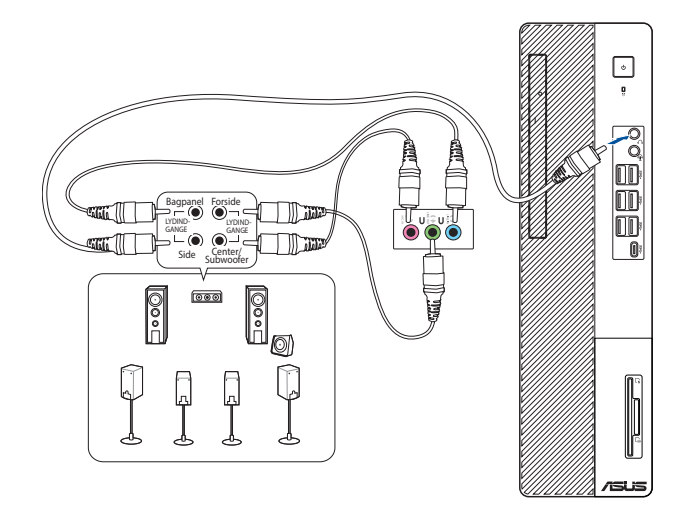

## Skift til den eksterne lydudgang

Hvis du tilslutter en ekstern lydenhed til din stationære pc, skal lydudgangen aktiveres, så du sikrer en klar lydkvalitet.

#### Sådan skifter du til den eksterne lydudgang:

1. Tilslut en ekstern lydenhed, såsom et par hovedtelefoner eller en højttaler til udgangsstikket på bagsiden. Skærmen "Audio Manager" popper automatisk op.

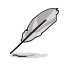

Du kan se, hvor udgangsstiket på bagsiden sidder i afsnittet "Gør dig bekendt med din computer".

 Sæt kryds i "Front Speaker Out" (Udgang via højttaler på forsiden), og klik på OK.

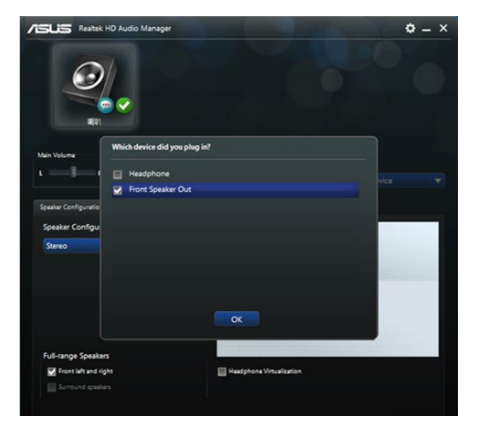

 Afkryds "Line In" (Indgang), og klik på OK. Lyden kommer nu ud af den eksterne lydenhed.

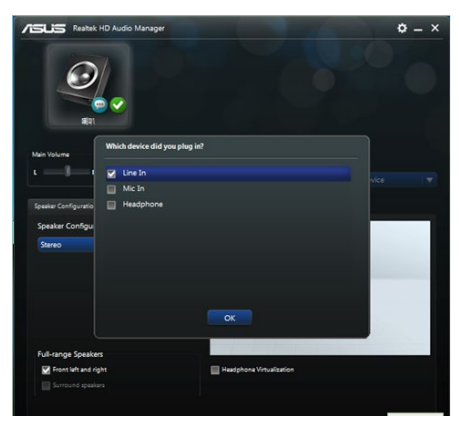

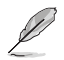

Billedet af skærmen "Audio Manager" ovenfor er kun til reference.

| 2  |
|----|
| ¥. |
|    |

| <br> |  |
|------|--|
|      |  |
| <br> |  |
|      |  |
|      |  |
|      |  |
|      |  |
|      |  |
|      |  |
|      |  |
|      |  |
|      |  |
|      |  |
| <br> |  |
|      |  |
|      |  |
|      |  |
|      |  |
|      |  |
|      |  |
|      |  |
|      |  |
|      |  |
|      |  |
|      |  |
|      |  |
| <br> |  |
|      |  |
|      |  |
|      |  |
|      |  |
|      |  |

## Kapitel 3 Sådan bruger du din computer

## Korrekt arbejdsstilling, når du bruger desktop-Pc

Når du bruger din desktop-Pc, er det vigtigt, at du opretholder en korrekt arbejdsstilling, så du ikke anstrenger dine håndled, hænder og andre led eller muskler. I dette afsnit findes der nogle gode råd om, hvordan du undgår fysisk ubehag og mulig personskade, når du bruger og har fuld glæde af din desktop-Pc.

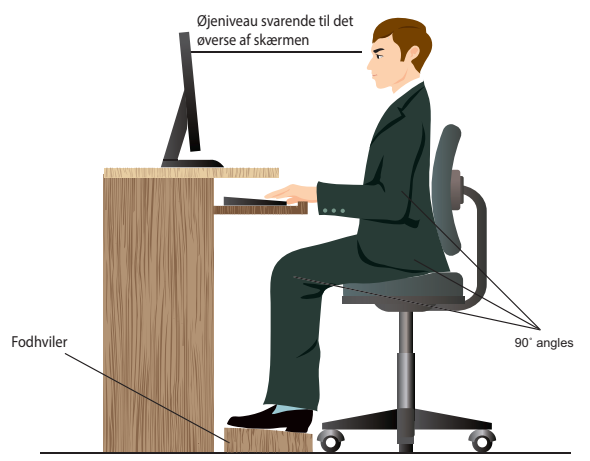

#### Opretholdelse af korrekt arbejdsstilling:

- Anbring computerstolen på en sådan måde, at din albuer er lidt højere oppe end tastaturet.
   På denne måde opnår du en god skrivestilling.
- Indstil stolehøjden, så dine knæ er lidt højere oppe end dine hofter for at aflaste det bageste af lårene. Brug om nødvendigt en fodskammel eller lignende til at løfte til knæhøjde.
- Indstil stolens ryglæn, så det nederste af rygraden understøttes og i en let bagudvendt vinkel.
- Sid opret med knæene, albuerne og hofterne i en vinkel på cirka 90°, når du arbejder ved Pc'en.
- Anbring skærmen direkte foran dig, og indstil det øverste af skærmen, så dine øjne er vendt let nedad.
- Hold musen tæt på tastaturet, og anvend om nødvendigt en håndledspude til at understøtte eller nedsætte trykke på håndleddet, når du skriver.
- Arbejd med desktop-Pc'en på et behageligt oplyst sted. Hold den væk fra skarpt lys fra f.eks. vinduer og fra direkte sollys.
- Hold små pauser under arbejdet med desktop-Pc'en.

## Brug af hukommelseskortlæseren (ekstraudstyr)

Digitale kameraer og andet digitalt billeddannelsesudstyr bruger hukommelseskort til lagring af billed- og mediefiler. Den indbyggede hukommelseskortlæser på systemets forpanel tillader dig at læse og skrive på en lang række forskellige hukommelseskort-drev.

#### Sådan bruges hukommelseskortet:

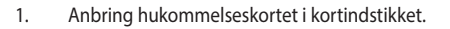

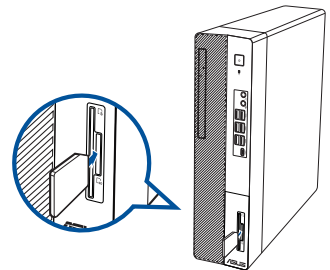

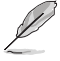

- Et hukommelseskort er kodet, så det kun passer i én retning. Skad ikke kortet ved at tvinge det ind i et indstik.
- Du kan anbringe et medie i et eller flere kortindstik og bruge hvert medie uafhængigt af et andet. Kom kun ét hukommelseskort ad gangen i et indstik.
- 2. Vælg et program i AutoPlay vinduet for at komme til dine filer.
  - Hvis den automatisk afspilningen IKKE går i gang, skal du klikke på Stifinder i startmenuen, og dobbeltklik derefter på hukommelseskort-ikonet, for at få adgang til dataene på enheden.
  - Hvert kortindstik har sin egen drevikon, som ses på Computer skærmen.
- Når du er færdig, højreklik på hukommelseskort drevikonen på Computer skærmen, klik på Eject (Udskyd) og fjern derefter kortet.

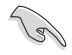

Fjern aldrig kort, mens de læses eller umiddelbart efter læsning, kopiering, formatering eller sletning af data på kortet, idet der kan opstå datatab.

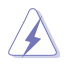

For at forhindre datatab, brug "Safely Remove Hardware and Eject Media" ("Fjern hardware og udskyd medier") i Windows statusfeltet, inden hukommelseskortet fjernes.

## Sådan bruges det optiske drev (på udvalgte modeller)

#### D700SA/ S700SA / M700SA / D700SAES

D500SA/ S500SA / M500SA / D500SAES / S500SAES

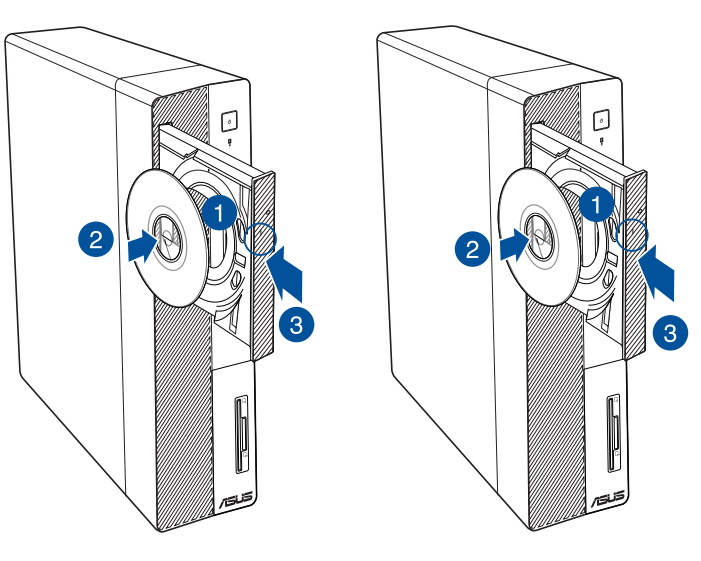

#### Anbringelse af optisk disk

#### Sådan isættes en optisk disk:

- 1. Med tændt system, tryk på skub ud-knappen på drevet, for at åbne bakken.
- 2. Læg disken på det optiske drev med etiketsiden udad, hvis computeren står lodret, og med etiketten opad hvis den står vandret.
- 3. Skub til bakken for at lukke den.
- 4. Vælg et program i AutoPlay vinduet for at komme til dine filer.

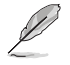

Hvis du IKKE har automatisk afspilning slået til på din computer, kan du åbne cd'en på følgende måde:

Skal du klikke på stifinderen i startmenuen, og dobbeltklik derefter på det cd/dvd-drevikonet.

#### Fjernelse af optisk disk

#### Sådan fjernes en optisk disk:

- 1. Med aktiveret system, udskyd bakken på en af følgende måder:
  - Tryk på skub ud-knappen på drevet.
  - Åbn startmenuen, og klik på File Explorer (Stifinder), og højreklik derefter på ikonet for cd/dvd-drevet, og klik på Eject (Skub ud).
- 2. Fjern disken fra diskbakken.

## Sådan konfigureres USB portene ved brug af BIOS

l BIOS opsætningen har du mulighed for at aktivere og deaktivere USB 3.2 Gen 1 og USB 2.0 portene foran og bagpå computeren.

#### Sådan deaktiveres/aktiveres USB 3.2 Gen 1 og USB 2.0 portene foran og bagpå computeren:

- 1. Tryk på <Delete> (slet) under opstarten for at åbne BIOS opsætningsmenuen.
- På skærmen BIOS Setup EZ Mode (BIOS-opsætning EZ-funktion), skal du trykke på <F7> for at åbne Avanced Mode (Avanceret). På skærmen Avanced Mode (Avanceret), skal du klikke på Avanced Mode (Avanceret) > Security (Sikkerhed) > I/O Interface Security (I/Ogrænsefladesikkerhed) > USB Interface Security (USB-grænsefladesikkerhed) > USB Port Control (Styring af USB-port).
- 3. Vælg USB porten som du ønsker at aktivere eller deaktivere.
- 4. Tryk på <Enter> for at aktivere eller deaktivere den valgte USB port.
- Klik på Exit (afslut) og vælg Save Changes & Reset (gem ændringer & nulstil) for at gemme ændringerne.

| Main Advanced Boot                         | ecurity Hardware Monitor Save & Exit | Hot Keys                 |
|--------------------------------------------|--------------------------------------|--------------------------|
| Security\L/O Interface Security\USB Interf | ace Security/USB Port Control        | ← → Select Screen        |
|                                            |                                      | t 1 Select Item          |
| Front USB 3.2 Gen1_1                       | Enabled                              | Enter Select             |
| Front USB 3.2 Gen1_2                       | Enabled                              | Change Option            |
|                                            | Enabled                              |                          |
|                                            | Enabled                              | Tab Switch to nokey list |
| Front USB 3.2 Gen1_5                       | Enabled                              | F1 General Help          |
| Front USB 3.2 Gen1.6                       | Eashied &                            | F7 EZ Mode/Advanced Mode |
| P                                          |                                      | F9 Optimized Defaults    |
|                                            | Enabled                              | F10 Save                 |
| Rear USB 2.0_2                             | Enabled                              | PSC Exit                 |
| Rear USB 2.0_3/4                           | Enabled                              |                          |
| Front Type C 3.2 Gen1                      |                                      |                          |
|                                            |                                      |                          |
|                                            |                                      |                          |
|                                            |                                      |                          |

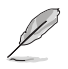

Se venligst kapitel 1 for at se hvor USB portene er placeret.

## Konfiguration af sikkerhedsindstillingerne på din harddisk ved brug af BIOS

Det er muligt at oprette en adgangskode i BIOS-opsætningen, så du kan beskytte din harddisk.

#### Sådan opretter du en adgangskode til din harddisk via BIOS-opsætningen:

- 1. Tryk på <Delete> (slet) under opstarten for at åbne BIOS opsætningsmenuen.
- På skærmen BIOS Setup EZ Mode (BIOS-opsætning EZ-funktion), skal du trykke på <F7> for at åbne Avanced Mode (Avanceret). På skærmen Avanced Mode (Avanceret), sklik på Security (Sikkerhed) > HDD Security Configuration (Sikkerhedskonfigurering af harddisken): [navn på harddisk] for at åbne skærmen HDD Password (Adgangskode til harddisk).

- 3. Vælg Set Master Password (Indstiling af master-adgangskode) og tryk på <Enter>.
- 4. Indtast en adgangskode i Create New Password (opret ny adgangskode) feltet, og tryk på <Enter>.
- 5. Bekræft adgangskoden når du bliver anmodet om det.
- 6. Vælg punktet Set User Password (Indstil brugeradgangskode) og tryk på <Enter>.
- 7. Følg trin 4 og 5 for, at indstille brugeradgangskoden.
- Klik på Exit (afslut) og vælg Save Changes & Reset (gem ændringer & nulstil) for at gemme ændringerne.

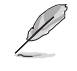

Husk din adgangskode, som du skal bruge til at få adgang til operativsystemet.

| NELS BIOS Utility - Advanced Mode                        |          |                       |
|----------------------------------------------------------|----------|-----------------------|
| Main Advanced Boot Security Hardware Monitor Save & Exit | Hot Keys |                       |
| Setup Utility Password                                   |          | Select Screen         |
| User Password Status NOT INSTALLED                       |          | Select Item           |
| Administrator Password -Not Installed                    | Enter    | Select                |
| User Password -Not Installed                             |          | Change Option         |
| HDD Security Configuration: P3:SanDisk SD9SN8W128G1002   | Tab      | Switch to hokey list  |
| > Secure Boot                                            |          | General Help          |
| > 1/O Interface Security                                 |          | EZ Mode/Advanced Mode |
|                                                          | F9       | Optimized Defaults    |
|                                                          |          | Save                  |
|                                                          | ESC      | Exit                  |

#### Sådan ændrer du adgangskoden til din harddisk via BIOS-opsætningen:

- 1. Følg trin 1 og 2 i tidligere afsnit, for at åbne adgangskodeskærmen.
- 2. Vælg Set Master Password (Indstilling af master-adgangskode) og tryk på <Enter>.
- Indtast din aktuelle adgangskode i Enter Current Password (indtast aktuelle adgangskode) feltet, indtast din aktuelle adgangskode, og tryk herefter på <Enter>.
- 4. Indtast en ny adgangskode i **Create New Password (opret ny adgangskode)** feltet, og tryk på <Enter>.
- 5. Bekræft adgangskoden når du bliver anmodet om det.
- Klik på Exit (afslut) og vælg Save Changes & Reset (gem ændringer & nulstil) for at gemme ændringerne.

For at slette adgangskoden, skal du følge samme trin som når du ændre adgangskoden, men tryk i stedet på <Enter>, når du bliver anmodet om at oprette/bekræfte adgangskoden. Når du har slette adgangskoden, viser **Set User Password (opret brugeradgangskode)** foroven på skærmen **Not Installed (ikke installeret)**.

| <br> |  |
|------|--|
|      |  |
|      |  |
|      |  |
|      |  |
|      |  |
| <br> |  |
| <br> |  |
|      |  |
|      |  |
|      |  |
|      |  |
|      |  |
| <br> |  |
|      |  |
|      |  |
|      |  |
|      |  |
|      |  |
|      |  |
| <br> |  |
|      |  |
|      |  |
|      |  |

## Kapitel 4 Tilslutning til internettet

## Ledningsført forbindelse

Forbind computeren til et DSL/kabelmodem eller et lokalt områdenetværk (LAN) med et RJ-45 kabel.

## Tilslutning via DSL/kabelmodem

#### Sådan tilsluttes via DSL/kabelmodem:

1. Installer DSL/kabelmodemmet.

Se dokumentationen, som fulgte med DSL/kabelmodemmet.

 Forbind RJ-45 kablets ene ende til LAN (RJ-45) porten bag på computeren og den anden ende til et DSL/kabelmodem.

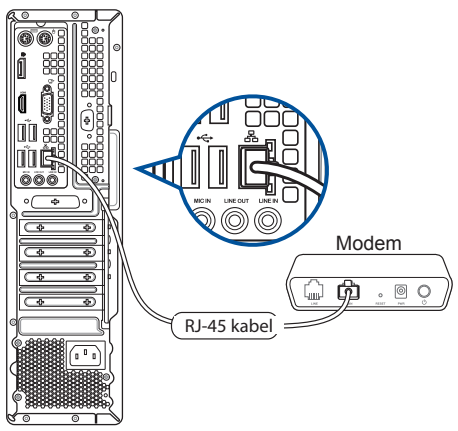

- 3. Tænd for DSL/kabelmodemmet og computeren.
- 4. Foretag de nødvendige internet-tilslutningsindstillinger.

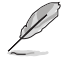

- Kontakt din netværksadministrator for hjælp med hensyn til installation af internetforbindelsen.
- For yderligere oplysninger, bedes du venligst se afsnittet Configuring a dynamic IP/PPPoE network connection (konfiguration af en dynamisk IP/PPPoE-netværksforbindelse) eller Configuring a static IP network connection (konfiguration af en statisk IPnetværksforbindelse).

### Tilslutning via et lokalt områdenetværk (LAN)

#### Sådan tilsluttes via et LAN:

1. Forbind RJ-45 kablets ene ende til LAN (RJ-45) porten bag på computeren og den anden ende til LAN.

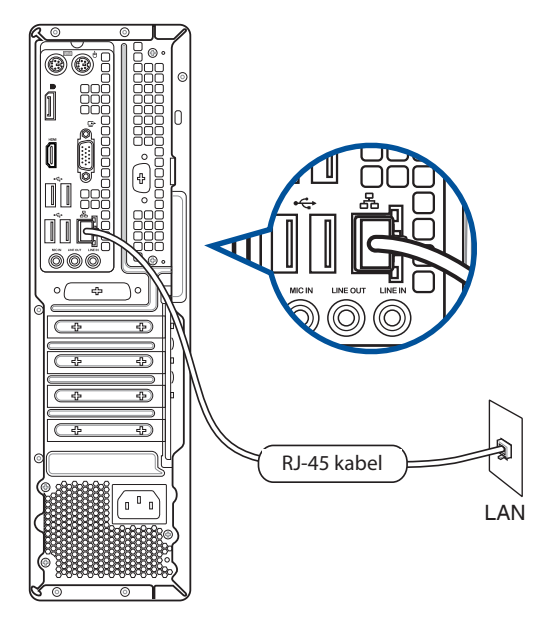

- 2. Tænd for computeren.
- 3. Foretag de nødvendige internet-tilslutningsindstillinger.

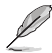

- Kontakt din netværksadministrator for hjælp med hensyn til installation af internetforbindelsen.
- For yderligere oplysninger, bedes du venligst se afsnittet Configuring a dynamic IP/PPPoE network connection (konfiguration af en dynamisk IP/PPPoE-netværksforbindelse) eller Configuring a static IP network connection (konfiguration af en statisk IPnetværksforbindelse).

## Montering af Wi-Fi-antennen (ekstraudstyr)

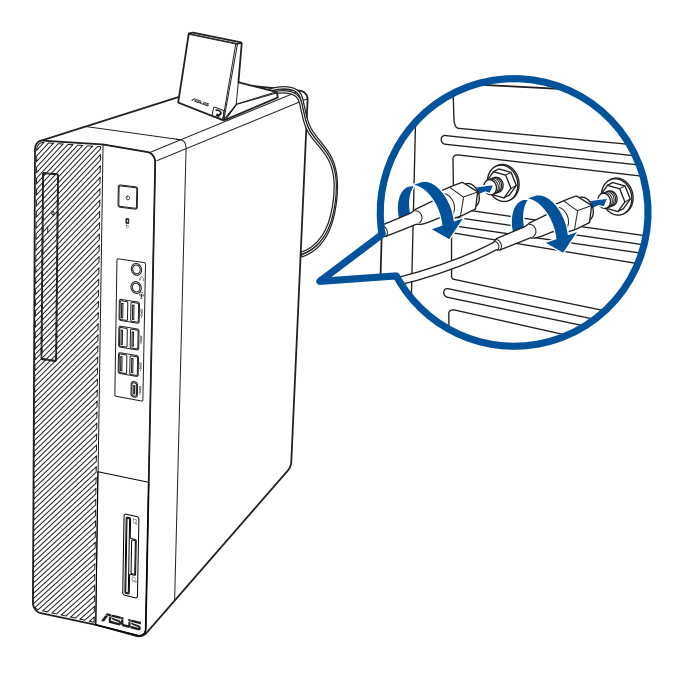

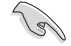

- Sørg for, at denne ASUS 2x2 dual-band Wi-Fi-antenne sætte korrekt i Wi-Fi-portene på ASUSnetværkskortet.
- Sørg for, at antennen er mindst 20 cm væk fra alle personer.
- Placer antennen på toppen af din stationære pc for, at få den bedste trådløse modtagelse.
- Hvis din stationære pc har et 1x1 netværkskort, bruger denne ASUS 2x2 dual-band Wi-Fiantenne, der er tilsluttet dette netværkskort, 1x1-funktionen.

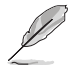

I/O-portlayoutet kan variere efter model, men monteringsproceduren til Wi-Fi-antenne er den samme for alle modeller.

#### Konfiguration af en dynamisk IP/PPPoE-netværksforbindelse

Sådan konfigurerer du en dynamisk IP/PPPoE-forbindelse eller en IPnetværksforbindelse:

- 1. Åbn **Network and Sharing Center (Netværks- og delingscenter)** på en følgende to måder:
  - a) Højreklik på proceslinjen og 🔽 , klik derefter på Open Network and Sharing Center (Åbn netværks- og delingscenter).
  - b) Åbn startmenuen, og klik på Settings (Indstillinger) > Network & Internet (Netværk & Internet) > Ethernet > Network and Sharing Center (Netværks- og delingscenter).
- På skærmen "Open Network and Sharing Center" (Åbn netværks- og delingscenter) skal du klikke på Change Adapter settings (Rediger indstillinger for netværkskort).
- 3. Højreklik på din LAN, og vælg **Egenskaber**.
- Vælg Internet-protokol version4 (TCP/IPv4), og klik derefter på Egenskaber.
- 5. Klik på Hent automatisk en IPadresse og klik på OK.

| etworl                                                                                                    | king                                                                                                    |                                                                                                    |                                                                           |                             |                                                                                                    |         |
|----------------------------------------------------------------------------------------------------|----------------------------------------------------------------------------------------------------|----------------------------------------------------------------------------------------------------|---------------------------------------------------------------------------|-----------------------------|----------------------------------------------------------------------------------------------------|---------|
| Conne                                                                                                    | ect using:                                                                                                    |                                                                                                    |                                                                           |                             |                                                                                                    |         |
| ø                                                                                                    | Realtek PCIe G                                                                                                    | BE Family Cont                                                                                                    | roller                                                                    |                             |                                                                                                    |         |
|                                                                                                    |                                                                                                    |                                                                                                    |                                                                           |                             |                                                                                                    |         |
| This                                                                                                    |                                                                                                    | ale a fallen des de                                                                                                    |                                                                           | C                           | onfigure                                                                                                    | 6       |
| This c                                                                                                    |                                                                                                    | che following ite                                                                                                    | ms.                                                                       |                             |                                                                                                    |         |
|                                                                                                    | uos Packet                                                                                                    | ocol Version 4 (                                                                                                    | TCP/IP                                                                    | (4)                         |                                                                                                    | î       |
|                                                                                                    | 🔺 Link-Layer T                                                                                                    | opology Discov                                                                                                    | ery Map                                                                   | per I/O I                   | Driver                                                                                                    |         |
|                                                                                                    | - Microsoft Ne                                                                                                    | twork Adapter I                                                                                                    | Multiplex                                                                 | or Protoc                   | col                                                                                                    |         |
| ¥ .                                                                                                    | Microsott LL     Internet Prote                                                                                                    | DP Protocol Dri<br>acol Version 6 (                                                                                                    | Ver<br>TCP/IP                                                             | (6)                         |                                                                                                    |         |
|                                                                                                    | - Link-Layer T                                                                                                    | opology Discov                                                                                                    | ery Resp                                                                  | onder                       |                                                                                                    | ~       |
| <                                                                                                    |                                                                                                    |                                                                                                    |                                                                           |                             | >                                                                                                    |         |
|                                                                                                    | Install                                                                                                    | Uninsta                                                                                                    | 8                                                                         | P                           | roperties                                                                                                    |         |
| Des                                                                                                    | cription                                                                                                    |                                                                                                    |                                                                           | -                           |                                                                                                    |         |
|                                                                                                    |                                                                                                    |                                                                                                    | C                                                                         | к                           | Cano                                                                                                    | el      |
| ernet l                                                                                                    | Protocol Versior                                                                                                    | 1 4 (TCP/IPv4) P                                                                                                    | ropertie                                                                  | рК<br>s                     | Cano                                                                                                    | e       |
| ernet l                                                                                                    | Protocol Versior<br>Alternate Confi                                                                                                    | guration                                                                                                    | C                                                                         | рК<br>s                     | Cano                                                                                                    | cel     |
| ernet l<br>eneral<br>fou car<br>his cap<br>for the<br>O<br>U<br>IP a                                         | Protocol Version<br>Alternate Confi<br>gability. Otherwis<br>appropriate IP so<br>btain an IP addre<br>se the following I<br>iddress:                                                                                                    | n 4 (TCP/IPv4) P<br>guration<br>assigned automa<br>e, you need to a<br>ettings.<br>ess automatically<br>P address:                                      | ropertie<br>tically if y<br>sk your r                                     | s<br>your netv<br>network a | Cano<br>ork suppor                                                                                                    | ts      |
| ernet l<br>eneral<br>/ou car<br>his cap<br>or the<br>O O<br>U<br>IP a<br>Subr                                | Protocol Version<br>Alternate Confi<br>nget IP settings<br>ability. Otherwis<br>appropriate IP so<br>btain an IP addre<br>se the following I<br>ddress:<br>net mask:                                                                                                    | n 4 (TCP/IPv4) P<br>guration<br>assigned automa<br>e, you need to a<br>ettings.<br>ess automatically<br>P address:                                      | ropertie<br>tically if y<br>sk your r                                     | S<br>your netv<br>network a | Cano<br>work suppor<br>dministrato                                                                                                    | ts      |
| ernet I<br>fou can<br>his cap<br>for the<br>O<br>U<br>IP a<br>Subr<br>Defa                                   | Protocol Version<br>Alternate Confi<br>nget IP settings<br>pability. Otherwis<br>appropriate IP s<br>bbtain an IP addre<br>se the following I<br>ddress:<br>net mask:<br>sult gateway:                                                                                                   | n 4 (TCP/IPv4) P<br>guration<br>assigned automa<br>e, you need to a<br>ettings.<br>es automatically<br>P address:                                       | ropertie                                                                  | s<br>your netv<br>network a | Cance<br>work support<br>dministrato                                                                                                    | ts      |
| ernet l<br>eneral<br>fou can<br>bis cap<br>for the<br>O<br>U<br>IP a<br>Subr<br>Defa                         | Protocol Version<br>Alternate Confi<br>nget IP settings<br>abality. Otherwis<br>appropriate IP a<br>data an IP addree<br>se the following I<br>ddress:<br>uet mask:<br>uit gateway:                                                                                                    | 4 (TCP/IPv4) P<br>guration<br>assigned automa<br>e, you need to a<br>ettings.<br>ss automatically<br>P address:                                         | ropertie                                                                  | s<br>your network a         | Cance<br>work suppor<br>dministrato                                                                                                    | ts<br>r |
| ernet l<br>eneral<br>fou can<br>his cap<br>for the<br>O Us<br>IP au<br>Subr<br>Defa                          | Protocol Version<br>Alternate Confi<br>ng et IP settings<br>abality. Otherway<br>appropriate IP s<br>btain an IP addre<br>set the following I<br>ddress:<br>wat maski<br>with gateway:<br>btain DNS servers<br>to the following I                                                        | n 4 (TCP/IPv4) F<br>guration<br>assigned automa<br>expounded to a<br>ettings.<br>ss automatically<br>P address:                                         | ropertie                                                                  | s<br>your netv<br>network a | Cance<br>work suppor<br>dministrato                                                                                                    | ts      |
| ernet l<br>eneral<br>fou caa<br>his cap<br>or the<br>O<br>U<br>Subr<br>Defa<br>O<br>O<br>O<br>O<br>U<br>Subr | Protocol Version<br>Alternate Confi<br>nget IP settings<br>abality. Otherwise<br>appropriate IP s<br>batain an IP addree<br>se the following I<br>ddress:<br>wet maski<br>uik gateway:<br>batain DNS server<br>se the following IC                                                       | h 4 (TCP/IPv4) F<br>guration<br>assigned automa<br>sasigned automa<br>tettings.<br>ss automatically<br>P address:                                       | C<br>ropertie<br>tically if y<br>sk your r<br>tically<br>tically<br>sses: | s<br>your netv<br>network a | Vork suppor<br>dministrato                                                                                                    | ts      |
| ernet I<br>fou can<br>his cap<br>for the<br>Subr<br>Defa<br>O<br>Ver                                         | Protocol Version<br>Alternate Confi<br>path Presthoga<br>abality. Otherwise<br>appropriate IP addre<br>bbtain an IP addre<br>bbtain an IP addre<br>se the following I<br>ddress:<br>wet mask:<br>with gateway:<br>bbtain DNS server<br>se the following IS<br>server and DNS server      | a 4 (TCP/IPv4) P<br>guration<br>guration<br>e, you need to a<br>ettings.<br>ss automatically<br>P address:                                              | ropertie<br>tically if j<br>sk your r                                     | S S your netv               | Cancella contractore contractore contracto | ts      |
| ernet I<br>fou can<br>his cap<br>for the<br>OU<br>UP<br>Subr<br>Defa<br>Subr<br>Defa<br>OU<br>Prefi<br>Alter | Protocol Version<br>Alternate Confi<br>path Psetting<br>ability. Otherwise<br>appropriate IP a<br>dotters:<br>the the following I<br>dotters:<br>the mask:<br>will gateway:<br>bbtain DNS server<br>se the following ID<br>btain DNS server<br>make DNS server                           | h 4 (TCP/IPv4) P<br>guration<br>guration<br>e, you need to a<br>titings.<br>sis automatically<br>P address:<br>                                         | ropertie<br>tically if f<br>sk your r<br>tically<br>sses:                 | S s your netvork a          | Cance<br>work suppor<br>dministrato                                                                                                    | ts<br>r |
| ernet I<br>eneral<br>fou cas<br>for the<br>OU<br>IP a<br>Subr<br>Defa<br>Subr<br>Defa<br>Alter               | Protocol Version<br>Alternate Confi<br>ng et IP settings<br>abality. Otherway<br>appropriate IP s<br>btain an IP addre<br>btain an IP addre<br>set the following I<br>dress:<br>with gateway:<br>btain DNS server<br>se the following IC<br>server<br>mate DNS server<br>mate DNS server | a 4 (TCP/IPv4) P<br>guration<br>assigned automa<br>ettings.<br>ses automatically<br>P address:<br>address automa<br>NS server addre<br>:<br>:<br>:<br>: | ropertie<br>tically if y<br>sk your r<br>tically<br>sses:                 | S s                         | Cano<br>work suppor<br>dministrato                                                                                                    | ts<br>r |

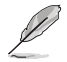

Fortsæt trin for trin, hvis du bruger en PPPoE-forbindelser.

 Gå tilbage til Åbn Netværksog delingscenter og klik derefter på Opret en ny forbindelse eller et nyt netværk. Petwork and Sharing Center
← → 
↑ ¥ 
Network and In

Control Panel Home

Change advanced sharing

View your basic ne

Broadband (PPPoE) Connect using DSL or cable that requires a user

ction options that this computer is not set up to use

7. Vælg Opret forbindelse til internettet og klik på Næste.

- 8. Vælg **Bredbånd (PPPoE)** og klik på **Næste**.
- 9. Følg vejledningerne på skærmen, for at fuldføre opsætningen.

Konfiguration af en statisk IPnetværksforbindelse

#### Sådan konfigurerer du en statisk IPnetværksforbindelse:

- 1. Gentag trin 1-4 i det tidligere afsnit.
- 2 Klik i markeringsfeltet ud for **Brug** følgende IP-adresse.
- 3. Indtast IP-adressen, undernetmasken og gateway fra din internetudbyder.
- 4. Indtast om nødvendigt den foretrukne DNS serveradresse og alternative adresse.
- 5. Klik på **OK**, når dette er gjort.

| cificer rotocor version 4 (1                                                                        | cr/irva) riopeites                                                                           |
|----------------------------------------------------------------------------------------------------|----------------------------------------------------------------------------------------------|
| eneral                                                                                              |                                                                                              |
| You can get IP settings assign<br>this capability. Otherwise, you<br>for the appropriate IP setting | ned automatically if your network supports<br>u need to ask your network administrator<br>s. |
| Obtain an IP address au                                                                             | tomatically                                                                                  |
| • Use the following IP add                                                                          | ress:                                                                                        |
| IP address:                                                                                         | 192 . 168 . 128 . 2                                                                          |
| Subnet mask:                                                                                        | 255.255.255.0                                                                                |
| Default gateway:                                                                                    | 192 . 168 . 128 . 2                                                                          |
| Obtain DNS server addre                                                                             | ess automatically                                                                            |
| Use the following DNS se                                                                            | erver addresses:                                                                             |
| Preferred DNS server:                                                                               |                                                                                              |
| Alternate DNS server:                                                                               |                                                                                              |
| Validate settings upon e                                                                            | Advanced                                                                                     |

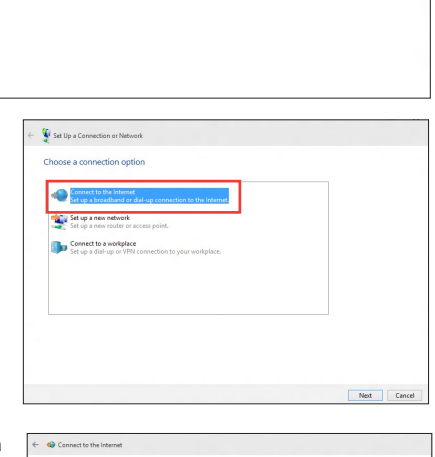

v 8 9

ark information and set up connections

| <br> |  |
|------|--|
|      |  |
|      |  |
|      |  |
| <br> |  |
|      |  |
|      |  |
|      |  |
|      |  |
|      |  |
|      |  |
|      |  |
|      |  |
|      |  |
|      |  |
|      |  |
|      |  |
|      |  |
|      |  |
|      |  |
|      |  |
|      |  |
|      |  |
|      |  |
|      |  |
|      |  |
|      |  |
|      |  |
|      |  |
|      |  |
|      |  |
|      |  |
|      |  |
|      |  |

## Kapitel 5 Sådan bruges ASUS Business Manager

## **ASUS Business Manager**

ASUS Manager har en række værktøjer, som bruges til at tilpasse og vedligeholde din ASUS computer.

### Sådan installeres ASUS Business Manager

- 1. Sæt dvd'en fra ASUS i dit dvd-drev.
- I cd-vinduet der åbner op, skal du klikke på Utilities (Programmer) > ASUS Business Manager.

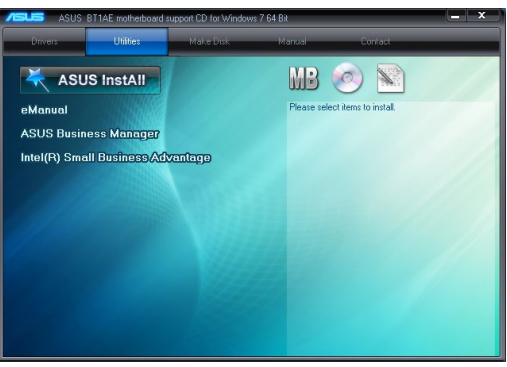

3. I opsætningsskærmen i ASUS Manager, skal du vælge de programmer, du vil installere.

| ase select items to install,<br>vill close the ASUS Busin | then click *Instal<br>ess Manager app | l".<br>olication.) |         |                    |
|-----------------------------------------------------------|---------------------------------------|--------------------|---------|--------------------|
| 🖌 ASUS Utility                                            |                                       |                    |         |                    |
| 🖌 Ai Booting                                              | Not existed                           | 1.9                | 2.01.11 | None               |
| ✓ MyLogo                                                  | Not existed                           | 1.3                | 2.00.03 | None               |
| V PC Cleanup                                              | Not existed                           | 1.1                | 2.00.04 | None               |
| Power Manager                                             | Not existed                           | 1.2                | 2.01.04 | None               |
| Destination Folder :                                      |                                       |                    |         |                    |
| C:\Program Files (x86)                                    | ASUS\ASUS Ma                          | inager\            | Space   | Required : 22.8 MI |

- 4. Klik på Install (Installer).
- 5. Systemet beder dig om at genstarte dit system efter installationen.

#### Sådan startes ASUS Manager

Start ASUS Manager i startmenuen, ved at klikke på Start > ASUS > ASUS Manager

#### Ikonvisning og listevisning

ASUS Manager har både ikonvisning og listevisning. Klik på ikonet for listevisning , For at se en liste over tilgængelige værktøjer til dit system.

#### Ikonvisning

| 8 ASUS | Business Manag    | ger    |           | - ×     |                 |
|--------|-------------------|--------|-----------|---------|-----------------|
|        | System            | Update | Security  | G       |                 |
|        | Backup & Recovery | Power  | Tool Tool |         | - Listeoversigt |
| /ISUS  |                   |        |           | 2.06.02 |                 |

#### Listeoversigt

| System                               | Power                    | Tool                   |
|--------------------------------------|--------------------------|------------------------|
| System Information                   | Power Manager Alt _d + P | Al Booting     Support |
|                                      |                          | @ MyLogo               |
| Update                               | Security                 |                        |
| Application Update     Driver Update | PC Cleanup               |                        |
| # BIOS Update                        |                          | -                      |
|                                      |                          |                        |
| Backup & Recovery                    |                          |                        |
|                                      |                          |                        |
|                                      |                          |                        |

#### System

Skærmen "System Information" (Systemoplysninger) viser oplysninger om hardwaren og softwaren på din computer.

| < System           |                                                          |                                                                                                    |                                                | _ ×     |
|--------------------|----------------------------------------------------------|----------------------------------------------------------------------------------------------------|------------------------------------------------|---------|
| System Information | System Information                                       | _                                                                                                    | _                                              | 2.03.09 |
|                    |                                                          |                                                                                                    |                                                |         |
|                    | Name<br>Intel® Control (3–46704 CPU 49 3-4<br>Socket HS0 | Manufacturer<br>AGUSTeK COMPUTER INC.<br>Product<br>BITAE<br>Version<br>Rer Xok<br>Senid<br>MS-1224567890 | Release Date<br>11/21/2013<br>Version<br>0/203 |         |
|                    | Memory (Total 4096 MB)                                   | Operation System                                                                                          |                                                |         |
|                    | Sect 1<br>Module Size<br>4055 MB                         | Version<br>NiA<br>System Selal Number<br>System Selail Number                                             | CPU Frequency<br>800 MHz<br>CPU Usage<br>5%    |         |
|                    |                                                          |                                                                                                    |                                                |         |

## Update (Opdatering)

Klik på "Update" (Opdater) på ASUS Manager-skærmen, for at downloade og installere hardwaredrivere, den nyeste BIOS samt opdaterede apps fra ASUS.

| < Update                                           |                                                     | ×   |
|----------------------------------------------------|-----------------------------------------------------|-----|
| AppEcation Update     Driver Update     BOS Update | Driver Update 200.11 Please convect to A0.05 Server |     |
|                                                    |                                                     | *** |
| /sus                                               | Connect to Server                                   |     |

| < Update                             |                                                                                                    | - 2                                                                     |
|--------------------------------------|----------------------------------------------------------------------------------------------------|-------------------------------------------------------------------------|
| Application Update     Driver Update | BIOS Update<br>From Server From File                                                                                                    | 2.00.10                                                                 |
| :# BIOS Update                       | selected BOS File Update Browse                                                                                                    | BITIAE<br>Current BIOS<br>Version<br>2013<br>Polosec Dune<br>11/21/2013 |
|                                      | It may takes time for the BIOS file to load. Please wait until the<br>BIOS load process is completed, DO NOT shut down or run pro-<br>grams during this time | Selected BIOS<br>Version<br>Release Date                                |
| /isus                                |                                                                                                    |                                                                         |

### Security (Sikkerhed)

Klik på **"Security" (Sikkerhed)** på ASUS Manager-skærmen, for at få adgang til programmerne "PC Cleanup" og "USB Lock".

#### PC Cleanup

Med PC Cleanup kan du fjerne midlertidige og unødvendige filer fra din computer, så du får mere plads på din harddisk.

| < Security                                                                 |                                                                                                    | - × |
|----------------------------------------------------------------------------|----------------------------------------------------------------------------------------------------|-----|
| PC Chemp       Image: Trout       Image: Artis-Virus       Image: USB Lock | PC Cleanup 2001  ASUS Socura Delete  Brossip Care activate the biblioring term  Ty Tamporary Internet Files  Ty Tamporary Internet Files  Ty Tamporary Tamporary  Ty Tamporary Tamporary  Ty Tamporary  Ty Tamporary |     |
| /isus                                                                      | System - statement for blowing times           Image: Second Documents           Cear Selected             Deleter                                                                                                    |     |

#### **ASUS Secure Delete**

ASUS Secure Delete bruges ved blot at trække-og-slippe filerne, og de slettes fuldstændig og kan ikke genskabes igen.

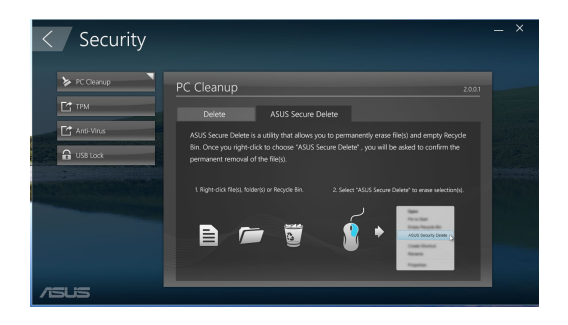

DANSK

Sådan bruges ASUS Secure Delete programmet:

- 1. Når du har startet ASUS Secure Delete, skal du gøre følgende for at føje filer til slettefeltet:
  - Træk og slip filerne i slettekassen.
  - Højreklik på filen og vælg ASUS Secure Delete.
    - Cata andrai Dee 2005 Securitie Remer Properties
- For at fjerne en fil fra slettelisten, skal du først vælge den og herefter klikke på

- 3. Sæt kryds ved **Delete the files listed in the** recycle bin (Slet filerne i affaldsspanden) hvis du ønsker at slette alle filerne i affaldsspanden permanent.
- Klik først på Clear (ryd) og herefter på OK i bekræftelsesmeddelelsen for at slette alle filerne i slettekassen og i affaldsspanden (hvis du valgte den i trin 3).

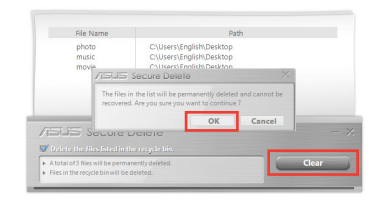

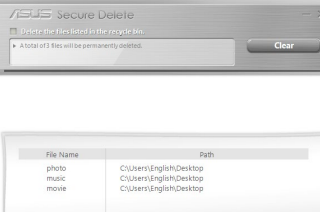

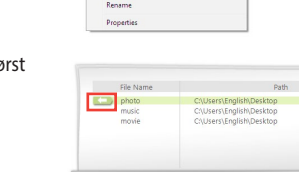

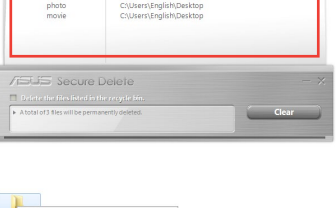

#### USB Lock

USB Lock sikrer dine USB-porte, kortlæser og dit optiske drev mod uønsket adgang, ved brug af en adgangskode.

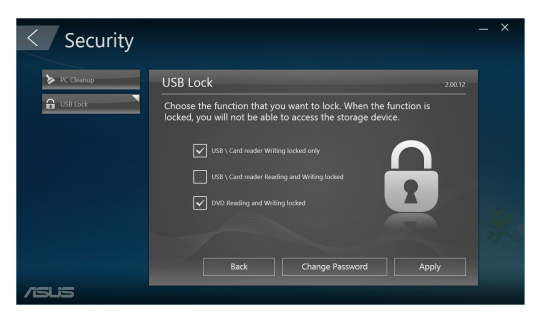

### Backup & Recovery (Sikkerhedskopiering og gendannelse)

Klik på **"Recovery" (Gendan)** på ASUS Manager-skærmen, for at starte Windows vedligeholdelsesopgaver, såsom systemgendannelsen, justering af opstartsindstillingerne og reparation af Windows med en gendannelses-cd.

| < Backup & | Recovery                                                                                                    | - × |
|------------|----------------------------------------------------------------------------------------------------|-----|
| Recovery   | Recovery                                                                                                    | 3   |
|            | der de verar derende de destrate a regis de la certifica de la destra de la destra de | *   |
| /5US       | OX                                                                                                    |     |

#### Power (Strøm)

Klik på **"Power" (Strøm)** på ASUS Manager-skærmen, for at konfigurere strømstyringen. Med "Power Manager" (Strømstyring) kan du angive tidsindstillinger for systemdvale, skærm og harddiskaktivitet.

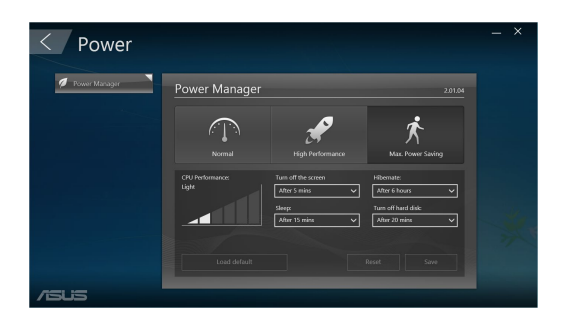

#### Tool (Værktøj)

Klik på "Tool" (Værktøj) på ASUS Manager-skærmen, for at få adgang til skærmene "Support", "Ai Booting" og "MyLogo".

#### Support

Support indeholder links til ASUS support-websteder og kontaktoplysninger.

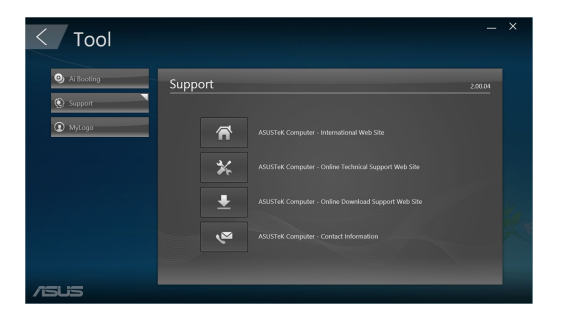

#### **Ai Booting**

Ai Booting viser en liste over startbare enheder. Vælg en enhed og klik derefter på venstre/højreknappen for at specificere opstartsekvensen.

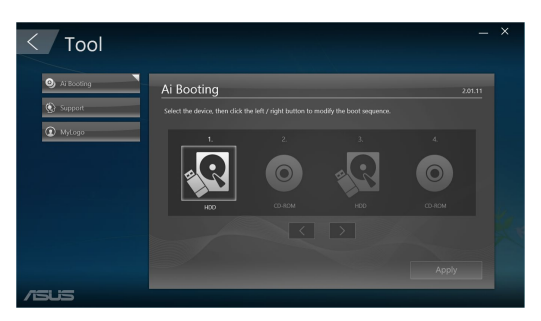

#### MyLogo

I ASUS MyLogo kan du vælge det ønskede opstartslogo. Opstartslogoet er billedet, som vises på skærmen under selvtesten, der bliver udført ved start (POST).

| < Tool     |                                                | _ ×     |  |
|------------|------------------------------------------------|---------|--|
| Ai Booting | MyLogo                                         | 2.00.03 |  |
| Support    |                                                |         |  |
| (g) MyLogo | Change the BIOS boot logo and update the BIOS. |         |  |
|            |                                                |         |  |
|            |                                                |         |  |
|            |                                                |         |  |
|            |                                                | Next    |  |
| /isus      |                                                |         |  |

#### Sådan ændres BIOS-opstartslogoet

- 1. Vælg en af indstillingerne, og klik på **"Next" (Næste)**.
  - Ændre BIOS-opstartslogoet og opdater BIOS.
  - Ændre kun BIOS-opstartslogoet.

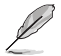

Inden du vælger den første mulighed, skal du downloade BIOS-filen til din computer med ASUS Update.

2. Klik på **Gennemse** for at finde det billede, du ønsker at bruge som opstartslogo (og den downloadede BIOS hvis nødvendigt), og klik derefter på **Kør**.

| < Tool                                   |                                                                                                    | _ ×     |
|------------------------------------------|----------------------------------------------------------------------------------------------------|---------|
| <ul><li>Support</li><li>MyLogo</li></ul> | MyLogo<br>Select the BIOS He and picture file. Heuse do not hum off the computer during the update process. | 2.00.03 |
|                                          | Browe<br>Priore Te<br>Browse                                                                                |         |
|                                          | Back Ru                                                                                                    | 'n      |
| /SUS                                     |                                                                                                    |         |

3. Følg instruktionerne på skærmen for at fuldføre processen.

| 2  |
|----|
| ¥. |
|    |

| <br> | <br> |
|------|------|
|      |      |
|      |      |
|      |      |
|      |      |
|      |      |
|      |      |
|      |      |
| <br> |      |
|      |      |
|      |      |
|      |      |
|      |      |
|      |      |
|      |      |
|      |      |
|      |      |
|      |      |
| <br> |      |
| <br> |      |
|      |      |
|      |      |
|      |      |
| <br> |      |
|      |      |

## Kapitel 6 Fejlfinding

## Fejlfinding

Dette kapitel omhandler nogle problemer, der kan opstå, og deres mulige løsning.

#### ? Jeg kan ikke tænde for computeren, og strømdioden (LED) på forpanelet lyser ikke.

- Tjek, om computeren er korrekt forbundet.
- Tjek, om stikkontakten virker.
- Tjek, om strømforsyningsenheden er aktiveret. Se afsnittet TÆND for computeren i kapitel 1.

#### ? Min computer hænger.

- Gør følgende for at lukke programmer, der ikke reagerer:
  - Tryk simultant på <Alt> + <Ctrl> + <Delete> knapperne på tastaturet og klik derefter på Task Manager (Joblisten).
  - 2. Skal du vælge programmet der ikke reagerer, og klik herefter på **End Task** (Afslut job).
- Hvis tastaturet ikke reagerer. Tryk og hold på strømknappen ovenpå kabinettet indtil computeren lukker ned. Tryk derefter på strømknappen for at tænde.

## ? Jeg kan ikke forbinde til et trådløst netværk med ASUS WLAN kort (kun udvalgte modeller).

- Kontroller, at du indtaster den rigtige netværks-sikkerhedskode for netværket, som du gerne vil forbinde til.
- For at opnå den bedste ydelse, forbind de eksterne antenner (ekstraudstyr) til antennestikkene på ASUS WLAN kortet og anbring antennerne ovenpå computeren.

#### ? Pil-knapperne på taltastaturet virker ikke.

Tjek, om Number Lock LED er slukket. Når Number Lock LED lyser, kan taltasterne kun bruges til indlæsning af tal. Hvis du ønsker at bruge pilknapperne på taltastaturet, tryk på Number Lock knappen for at slukke LED.

#### ? Ikke noget billede på skærmen.

- Tjek, om skærmen er tændt.
- Kontroller, at skærmen er korrekt forbundet til computerens videoudgangsport.
- Hvis computeren leveres med et diskret grafikkort, skal du sikre, at du forbinder skærmen til en videoudgangsport på det diskrete grafikkort.
- Tjek, om nogle af pindene i skærmvideostikket er bøjet. Hvis der er bøjede pinde, skal kablet udskiftes.
- Tjek, om skærmen er korrekt forbundet til en strømkilde.
- Se dokumentationen, som fulgte med skærmen, for yderligere fejlfindingsoplysninger.

#### ? Når jeg bruger flere skærme, er der kun billede på én af skærmene.

- Kontroller, at der er tændt for begge skærme.
- Under POST har kun skærmen forbundet til VGA porten billede. Dobbeltskærmfunktionen virker kun med Windows.
- Når der er installeret et grafikkort på computeren, skal du sikre, at du forbinder skærmene til grafikkortets udgangsport.
- Tjek om de multiple skærmindstillinger er korrekte.

#### ? Min computer kan ikke finde min USB lagerenhed.

- Første gang, der forbindes en USB lagerenhed til computeren, installerer Windows automatisk en driver til den. Vent lidt og gå derefter til "Denne computer" for at tjekke, om USB lagerenheden er fundet.
- Forbind USB lagerenheden til en anden computer for at teste, om USB lagerenheden er i stykker eller fejlfungerer.

## ? Jeg vil gerne genoprette ændringer i computerens systemindstillinger uden at påvirke mine personlige filer og data.

I Windows<sup>\*</sup> 10 kan du bruge gendannelsesmuligheden **Refresh your PC** without affecting your files (Částečné obnovení počítače, které neovlivní soubory), for enten at gendanne eller fortryde ændringer i dit computersystem, uden at det påvirker dine personlige data, såsom dokumenter eller billeder. For at bruge gendannelsesmuligheden, skal du klikke på **Settings (Indstillinger)** > **Update and recovery (Opdatering og gendannelse)** > **Recovery (Gendan)** i Symbollinje, og vælg **Refresh everything without affecting your files (Opdater alt uden at påvirke dine filer),** og klik på **Get Started (Gå i gang)**.

## ? HDTV billedet er strukket.

- Det skyldes, at skærmen og HDTV har forskellige opløsninger. Indstil skærmopløsningen, så den passer til HDTV. Sådan ændres skærmopløsningen:
  - Åbn startmenuen, og klik på Settings (Indstillinger) > System (System) > Display (Skærm).

### ? Mine højtalere er tavse.

- Kontroller, at du har forbundet højtalerne til linje-ud porten (limegrøn) på for- eller bagpanelet.
- Kontroller, at højtalerne er forbundet til en strømkilde og tændt.
- Indstil højtalernes lydstyrke.
- Kontroller, at computerens systemlyde ikke er "tavse".

  - Hvis de ikke er tavse, klik på 🚺 og indstil lydstyrken ved hjælp og skyderen.
- Forbind højtalerne til en anden computer for at teste, om de fungerer, som de skal.

### ? Dvd'en kan ikke læse en disk.

- Tjek, om disken er anbragt med etiketsiden opad.
- Tjek, om disken er centreret i bakken. Dette gælder især diske med ikke-standard størrelse og form.
- Tjek, om disken er ridset eller på anden måde skadet.

## ? Dvd-udskydningsknappen virker ikke.

- 1. I Windows<sup>®</sup> 10, skal du klikke på stifinderen i startmenuen.
- 2. Højreklik på UVD RW Drive og klik derefter på **Eject (Udskyd)** i menuen.

### Strøm

| Problem                                         | Mulig årsag                                                  | Aktivitet                                                                                                    |
|-------------------------------------------------|--------------------------------------------------------------|----------------------------------------------------------------------------------------------------|
| lngen strøm<br>(Strømindikatoren<br>er slukket) | Spændingen er forkert                                        | <ul> <li>Indstil computerens spændingsknap<br/>til de lokale spændingskrav.</li> <li>Justér indstillingen af volt. Kontroller,<br/>at stikket på elledningen er trukket ud<br/>af stikkontakten.</li> </ul> |
|                                                 | Computeren tænder ikke.                                      | Tryk på tænd-sluk-knappen foran for at<br>sikre, at computeren tændes.                                                                                                    |
|                                                 | Elledningen til computeren<br>er ikke ordentligt tilsluttet. | <ul> <li>Kontroller, at elledningen er ordentligt<br/>tilsluttet.</li> <li>Brug en anden tilsvarende elledning.</li> </ul>                                                                                  |
|                                                 | Problemer med<br>strømforsyningen (PSU)                      | Kontakt dit ASUS servicecenter<br>vedrørende installation af endnu en PSU<br>på din computer.                                                                                                    |

#### Skærm

| Problem                                                                 | Mulig årsag                                                                 | Aktivitet                                                                                                    |
|-------------------------------------------------------------------------|-----------------------------------------------------------------------------|----------------------------------------------------------------------------------------------------|
| Der vises intet<br>billede, når<br>computeren<br>tændes (sort<br>skærm) | Signalkablet er ikke tilsluttet<br>korrekt til VGA-porten på<br>computeren. | <ul> <li>Forbind signalkablet til den korrekte<br/>skærmport (på VGA eller en diskret<br/>VGA-port).</li> <li>Hvis der anvendes et diskret VGA-kort,<br/>skal signalkablet forbindes til den<br/>diskrete VGA-port.</li> </ul> |
| Skarinj                                                                 | Problemer med signalkablet                                                  | Prøv at koble det til en anden skærm.                                                                                                    |

## Lokalnetværk (LAN)

| Problem                              | Mulig årsag                                                            | Aktivitet                                                                                                    |
|--------------------------------------|------------------------------------------------------------------------|----------------------------------------------------------------------------------------------------|
|                                      | LAN-kablet er ikke tilsluttet.                                         | Forbind LAN-kablet til computeren.                                                                                                    |
|                                      | Problemer med LAN-kablet                                               | Kontroller, at LAN-lampen er tændt. Hvis<br>det ikke er tilfældet, så prøv et andet<br>LAN-kabel. Hvis det stadig ikke hjælper,<br>så kontakt ASUS servicecenter. |
| Der fås ingen<br>internetforbindelse | Computeren er ikke<br>ordentligt forbundet med<br>en router eller hub. | Kontroller, at computeren er ordentligt<br>forbundet med en router eller hub.                                                                                     |
|                                      | Netværksindstillinger                                                  | Kontakt internetudbyderen med hensyn<br>til de korrekte LAN-indstillinger.                                                                                        |
|                                      | Problemer forårsaget af<br>antivirusprogram                            | Luk antivirusprogrammet.                                                                                                    |
|                                      | Driverproblemer                                                        | Geninstallér LAN-driveren                                                                                                    |

# DANSK

## Lyd

| Problem   | Mulig årsag                                                             | Aktivitet                                                                                                    |
|-----------|-------------------------------------------------------------------------|----------------------------------------------------------------------------------------------------|
| Ingen lyd | Højttaleren eller<br>hovedtelefonen er tilsluttet<br>den forkerte port. | <ul> <li>Se brugervejledningen til computeren<br/>for at finde den rigtige port.</li> <li>Kobl højttaleren fra og til computeren.</li> </ul> |
|           | Højttaler eller hovedtelefon<br>virker ikke.                            | Prøv at benytte en anden højttaler eller<br>hovedtelefon.                                                                                    |
|           | Lydportene foran og bagpå<br>virker ikke.                               | Prøv både lydportene foran og bagpå.<br>Hvis én af portene ikke virker, så<br>kontroller, om porten er indstillet til<br>flerkanals brug.    |
|           | Driverproblemer                                                         | Geninstallér lyddriveren                                                                                                    |

## Systemet

| Problem                               | Mulig årsag                                                     | Aktivitet                                                                                                    |
|---------------------------------------|-----------------------------------------------------------------|----------------------------------------------------------------------------------------------------|
| Systemhastigheden<br>er for langsom   | Der kører for mange<br>programmer på én gang.                   | Luk nogle af programmerne.                                                                                                    |
|                                       | Computervirusangreb                                             | <ul> <li>Anvend et antivirusprogram til<br/>at skanne for vira og reparere<br/>computeren med.</li> <li>Geninstallér operativsystemet.</li> </ul>                                                                |
| Systemet hænger<br>eller fryser fast. | Problemer med harddisken                                        | <ul> <li>Send den beskadigede harddisk til<br/>service hos ASUS-servicecentret.</li> <li>Udskift harddisken med en ny.</li> </ul>                                                                                |
|                                       | Problemer med<br>hukommelsesmodul                               | <ul> <li>Erstat med kompatible<br/>hukommelsesmoduler.</li> <li>Fjern de ekstra hukommelsesmoduler,<br/>som er installeret, og prøv derefter<br/>igen.</li> <li>Kontakt ASUS servicecenter for hjælp.</li> </ul> |
|                                       | Der er ikke tilstrækkelig<br>luftventilation til<br>computeren. | Flyt computeren hen et sted, hvor der<br>er bedre udskiftning af luften.                                                                                                    |
|                                       | Der er installeret<br>ukompatible programmer.                   | Geninstallér operativsystemet og kompatible programmer.                                                                                                    |

### CPU

| Problem                                                     | Mulig årsag                                                     | Aktivitet                                                                                                    |
|-------------------------------------------------------------|-----------------------------------------------------------------|----------------------------------------------------------------------------------------------------|
| For støjende<br>lige efter, at<br>computeren er<br>startet. | Computeren startes.                                             | Det er normalt. Ventilatoren kører<br>på fuld hastighed, når computeren<br>tændes. Ventilatoren reducerer<br>hastigheden, når operativsystemet<br>startes.                                               |
|                                                             | Der er ændret på BIOS-<br>indstillingerne.                      | Gendan BIOS til<br>standardindstillingerne.                                                                                                    |
|                                                             | Gammel BIOS-version                                             | Opdater BIOS til den nyeste version.<br>Hent den nyeste BIOS-versioner fra<br>ASUS-netstedet med teknisk støtte<br>på adressen https://www.asus.com/<br>support/.                                        |
| Computeren er for<br>støjende, når den<br>anvendes.         | CPU-ventilatoren er skiftet<br>ud.                              | Kontroller, at der anvendes en<br>kompatibel CPU-ventilator eller en,<br>som ASUS anbefaler.                                                                                                    |
|                                                             | Der er ikke tilstrækkelig<br>luftventilation til<br>computeren. | Flyt computeren hen et sted, hvor der<br>er bedre udskiftning af luften.                                                                                                    |
|                                                             | Systemtemperaturen er<br>for høj.                               | <ul> <li>Opdater BIOS.</li> <li>Hvis du er i stand til selv at<br/>geninstallere bundkortet, så prøv at<br/>gøre rent indvendigt i kabinettet.</li> <li>Kontakt ASUS servicecenter for hjælp.</li> </ul> |

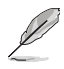

Hvis problemet fortsætter, så læs garantikortet til den stationære pc og kontakt ASUSservicecentret. Besøg ASUS netstedet på adressen <u>https://www.asus.com/support/</u> for at finde oplysninger om servicecentret.

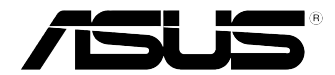

## ASUS Desktop PC Windows® 10 Brugervejledning

DA10435 Første Udgave Juni 2015 Ophavsret © ASUSTeK Computer Inc. Alle rettigheder forbeholdt.

## Start for første gang

Når du starter computeren for første gang, vises en række skærmbilleder for at hjælpe dig med at konfigurere de grundlæggende indstillinger i Windows® 10 operativsystemet.

#### Sådan startes Desktop PC'en den første gang:

- 1. Tryk på tænd/sluk-knappen på din Desktop pc. Vent i nogle minutter til opsætningsskærmen vises.
- 2. Fra opsætningsskærmen vælges det sprog, du vil bruge på Desktop PC'en.
- 3. Læs licensvilkårene, og tryk derefter på I Accept (Acceptér).
- 4. Følg instruktionerne på skærmen for at konfigurere følgende grundindstillinger:
  - Tilpasning
  - Tilslut
  - Indstillinger
  - Din konto
- Når du har konfigureret de grundlæggende indstillinger, vises Windows® 10 tutorial. Se den for at få mere at vide om funktionerne i Windows®10.

## Sådan bruger du brugergrænsefladen, Windows® 10

Brugerfladen (UI) i Windows®10 har igen den gamle startmenuen, samt en startskærm med felter. Det indeholder følgende funktioner du kan bruge, mens du arbejder på din stationær pc.

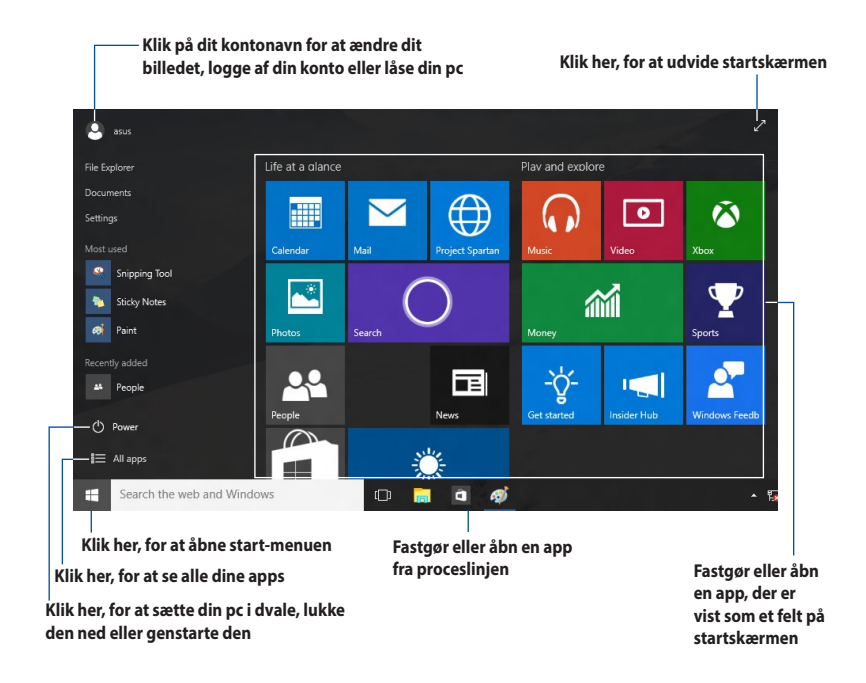

#### Startmenuen

l Windows® 10 er startmenuen tilbage, og denne gang med nogle forbedringer, såsom pladsen, som du kan tilpasse med dine yndlings-apps, personer og hjemmesider.

Startmenuen kan åbnes på to forskellige måder:

- Klik på start-knappen i nederste venstre hjørne på proceslinjen.
- Tryk på tasten Windows® Start 🔳 på dit tastatur.

#### Sådan fastgøres apps til startskærmen eller proceslinjen Sådan fastgør du en app til startskærmen eller til proceslinjen:

- 1. Åbn startmenuen, og klik på **All apps (Alle apps)**, og vælg derefter app'en, som du ønsker at fastgøre.
- Klik på Pin to Start (Fastgør til Start) eller Pin to taskbar (Fastgør til proceslinjen) for at fastgøre den valgte app til startskærmen eller proceslinjen. Du kan også trække og slippe en app til startskærmen eller proceslinjen, for at fastgøre den.

#### Startskærmen

Startskærmen, som vises sammen med startmenuen, samler alle dine programmer på ét sted. Appsene på startskærmen vises som felter, så de er nemmere at åbne.

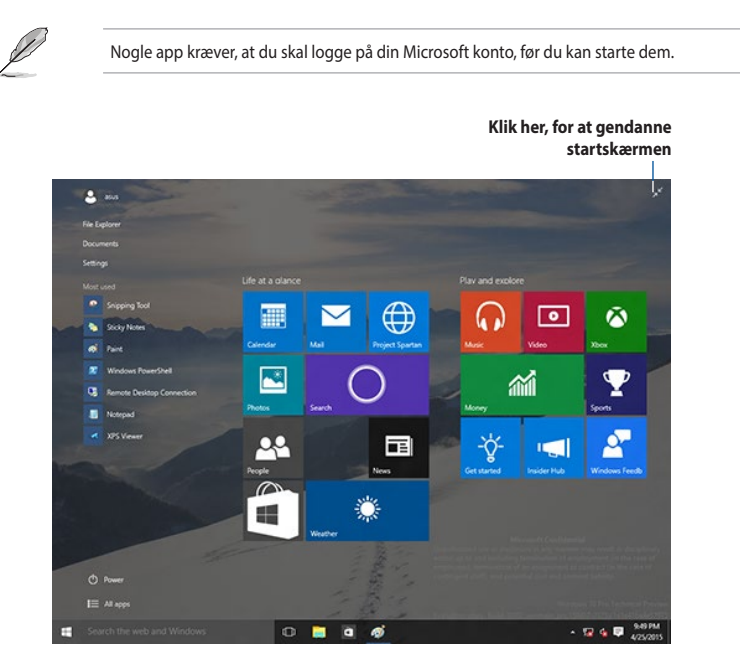

#### Sådan flyttes appsene på startskærmen

Du kan flytte appsene på startskærmen, ved blot at trække og slippe dem til den foretrukne placering.

#### Sådan frigøres appsene på startskærmen

For at frigøre en app på startskærmen, skal du højreklikke på app'en for at åbne dens indstillingslinje, og klik herefter på **Unpin from Start (Frigør fra start)**.

### Proceslinjen

Windows<sup>®</sup> 10 har stadig sin standard proceslinje, der holder alle dine åbne apps og elementer kørende i baggrunden.

#### Sådan frigøres appsene på proceslinjen

- 1. Højreklik på app'en, du vil frigøre, enten på startskærmen eller på proceslinjen.
- 2. Klik på **Unpin from Start (Frigør fra Start)** eller **Unpin this program from taskbar (Frigør programmet fra proceslinjen)** for at fjerne app'en fra startskærmen eller proceslinjen.

#### Sådan bruges opgavevisningen

Hvis du har flere apps kørende, kan du klikke på 🗼 på proceslinjen, for at se alle appsene der kører. Klik derefter på app'en eller punktet, for at åbne den.

Hvis opgavevisning af slået fra, skal du klikke på > Show Task View button (Vis knappen Opgavevisning) for, at se opgavevisningsikonet

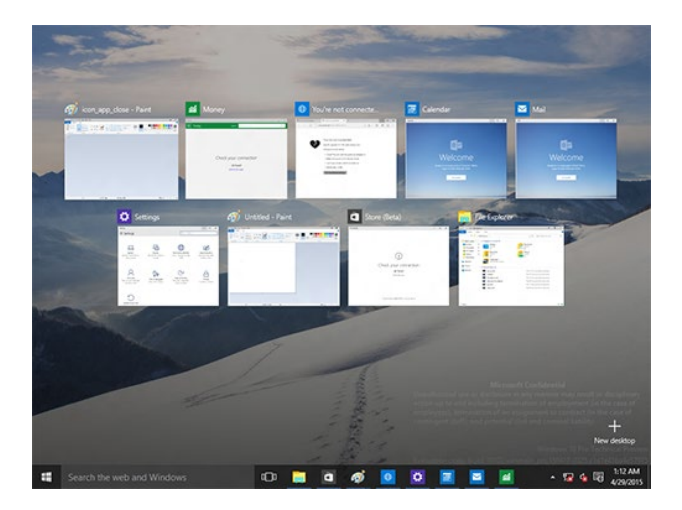

### **Snap-funktionen**

Snap-funktionen viser ca. fire apps eller flere på én skærm, så du kan arbejde med og skifte mellem flere apps

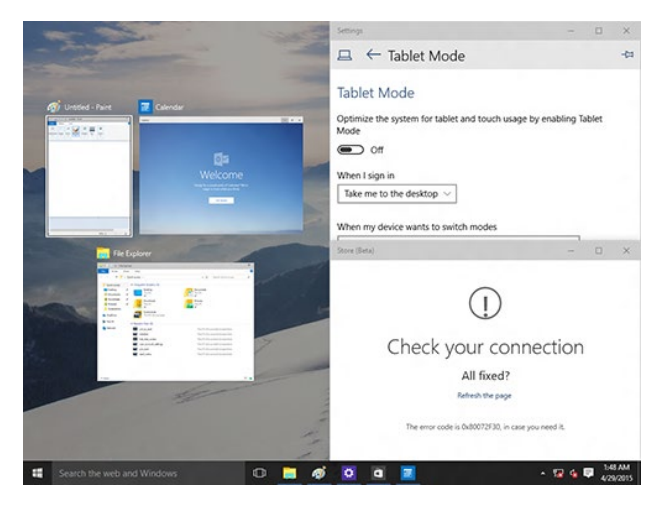

#### Sådan bruges snap-funktionen

Brug din mus eller tastatur til, at åbne snap-funktionen på skærmen.

Hvis du bruger din mus

- a) Åbn en app, og træk og slip på et skærmhjørne for at snappe den på plads.
- b) Du kan derefter snappe en anden app til din foretrukne placering på skærmen.

Hvis du bruger tastaturet

- a) Åbn en app, og brug 📕 og piletasterne til, at vælge hvor app'en skal fastgøres.
- b) Du kan fastgøre en anden app med 📲 og piletasterne.

## Tastaturgenveje

Ved brug af dit tastatur, kan du også bruge følgende genvejstaster til at åbne apps og styre elementer i Windows® 10.

| •                                 | Skifter mellem startskærmen, og den seneste åbnede app. |
|-----------------------------------|---------------------------------------------------------|
| • + <d></d>                       | Åbner skrivebordet.                                     |
| ••• + <e></e>                     | Åbner stifinder.                                        |
| ■ + <f> eller<br/>■ + <w></w></f> | Åbner filsøgningsvinduet.                               |
| ■ + <h></h>                       | Åbner delingsvinduet.                                   |
| <b>a</b> + < >                    | Åbner indstillingsvinduet.                              |
| <b>a</b> + <k></k>                | Åbn Media Connect.                                      |
| ■ + <l></l>                       | Slår skærmlåsen til.                                    |
| ■ + <m></m>                       | Skjuler alle aktuelt åbne skærme på proceslinjen.       |
| <b>■</b> + <p></p>                | Din pc spejles på din anden skærm.                      |
| ■ + <q></q>                       | Åbner Cortana.                                          |
| ■ + <r></r>                       | Åbner kør-vinduet.                                      |
| ■ + <u></u>                       | Åbner nem-adgangscenteret.                              |
| •• + <x></x>                      | Åbner en menuboks med Windows-værktøjer.                |

| <b>#</b> + <+>    | Åbner forstørrelsesglasset og zoomer ind på din skærm. |
|-------------------|--------------------------------------------------------|
| <b>u</b> + <->    | Zoomer ud af skærmen.                                  |
| + <enter></enter> | Åbner Oplæser-indstillingerne.                         |

#### Sådan fjernes alt og geninstalleres Windows® 10

Du kan gendanne din pc til dens originale indstillinger, ved at bruge Remove everything and reinstall (fjern alt og geninstaller) muligheden i pc-indstillingerne. Se trinene nedenfor, hvordan du bruger denne funktion.

Sørg for, at lave en backup af alle dine data før du bruger denne funktion.

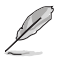

Denne proces kan godt tage et stykke tid.

- Åbn startmenuen, og klik på Settings (Indstillinger) > Update & security (Opdateringer & sikkerhed) > Recovery (Gendannelse).
- Rul ned, hvor du kan se Remove everything and reinstall Windows (fjern alt og geninstaller Windows) funktionen. I denne funktion, skal du klikke på Get Started (kom i gang).

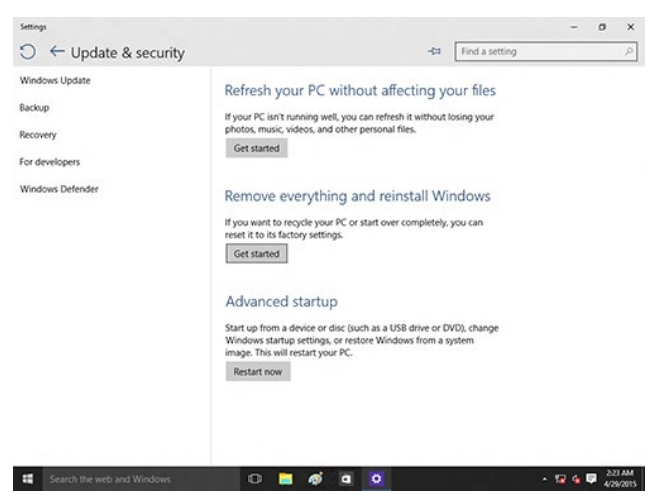

3. Følg instruktionerne på skærmen for at fuldføre nulstillingen og geninstallationen.

## **ASUS kontaktinformation**

## ASUSTeK COMPUTER INC.

Adresse

Telefon Fax Websted 1F., No. 15, Lide Rd., Beitou Dist., Taipei City 112, Taiwan +886-2-2894-3447 +886-2-2890-7798 https://www.asus.com

#### Teknisk hjælp

Telefon+86-21-38429911Online-brugerhjælp<a href="https://qr.asus.com/techserv">https://qr.asus.com/techserv</a>

## **ASUS COMPUTER INTERNATIONAL (Amerika)**

Adresse Telefon Fax Websted 48720 Kato Rd., Fremont, CA 94538, USA +1-510-739-3777 +1-510-608-4555 https://www.asus.com/us/

## Teknisk hjælp

Support fax Telefon Online-brugerhjælp +1-812-284-0883 +1-812-282-2787 https://gr.asus.com/techserv

## ASUS COMPUTER GmbH (Tyskland & Østrig)

 Adresse
 Harkortstrasse 21-23, 40880 Ratingen, Germany

 Websted
 https://www.asus.com/de

 Onlinekontakt
 https://www.asus.com/support/Product/ContactUs/

 Services/questionform/?lang=de-de

## Teknisk hjælp

Telefon (DE) Telefon (AT) Online-brugerhjælp +49-2102-5789557 +43-1360-2775461 https://www.asus.com/de/support